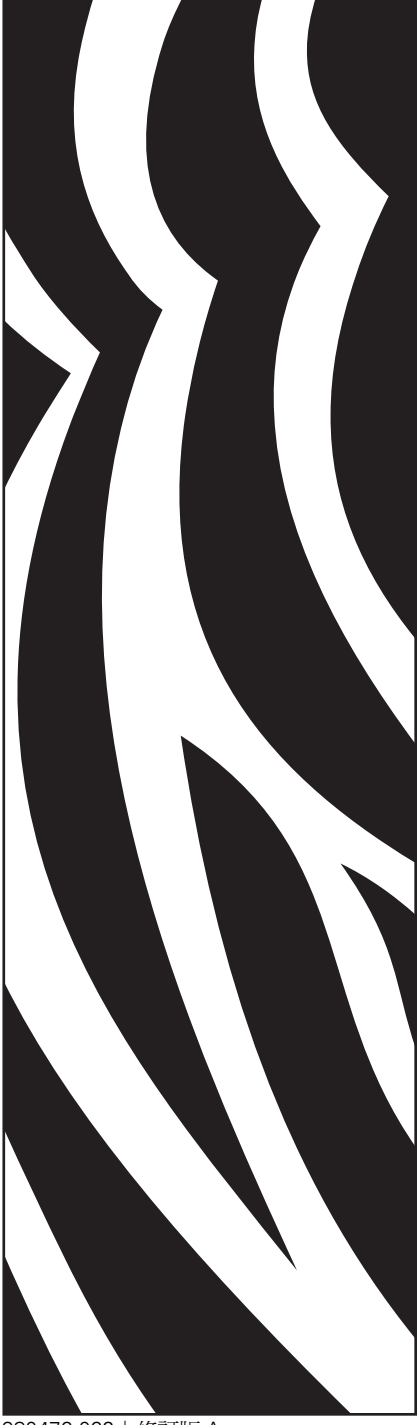

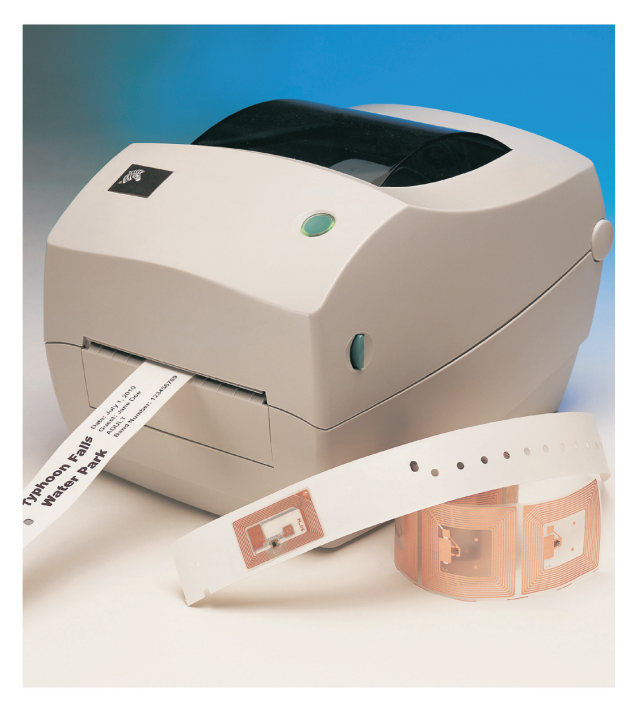

# **Zebra<sup>®</sup> R2844-Z<sup>™</sup>** 智慧標籤印表機和

編碼器

使用者指南

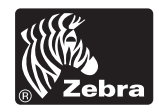

980476-062 | 修訂版 A

#### 所有權聲明

本手冊所包含資訊為製造廠商所有。內容僅供操作與維護此處所描述設備的人員參考與使用。未經製造廠商明確之書面許可,不得使用、複製或因 任何目的將此專有資訊透露給他人。

#### 產品改良

持續改良產品是製造廠商的既定政策。所有規格和標誌之變更將不另行通知。

#### FCC 合格聲明

附註:本設備已經過完整測試且符合 FCC 規則 Part 15 之 B 級數位設備的限制。這些限制的用意在於提供住家安裝時的合理保護,不致造成有害 干擾。本設備會產生、使用及可能放射無線頻率能量,如未依指示安裝與操作,將可能對無線通訊造成有害干擾。然而,在不正常安裝下並不保證 不產生干擾。如可由開啓與關閉本設備證明對無線電或電視收訊產生有害干擾,建議使用者利用下列一種或多種方法消除干擾:

■ 調整接收天線的方向或擺放位置。

- 加大設備與接收器之間的距離。
- 讓設備與接收器使用不同電路上的插座。
- 請代理商或有經驗的無線電/電視技術人員協助。

附註:本設備是使用包覆式纜線與週邊裝置連接進行測試。使用遮蔽式纜線才可使設備正常運作。

「使用者應注意,任何未經製造廠商明確准許之變更或修改,將使使用者操作設備之授權失效。」

#### 加拿大工業部聲明

IC: I28-R2844Z

操作受限於下列兩個條件: (1) 本裝置不得造成干擾,以及 (2) 本裝置必須接受任何干擾,包括可能導致裝置產生非預期作業的干擾。

#### 免責聲明

製造廠商已盡最大努力維持所發行工程規格與手冊的正確性;但錯誤在所難発。製造廠商保留修改任何這類錯誤之權利並對這類錯誤不負賠償責任。

#### 就衍生性損害不負賠償責任

製造廠商或其他參與建立、生產或運送隨附產品(包括硬體與軟體)之任何人於任何情況下不對因使用上或使用結果或無法使用這類產品所產生之任何損害負賠償責任(包括商業利益損失之損害、商業妨礙、商業資訊損失或其他金錢損失,且不限於此),即使製造廠商已被告知這類損害之可能性亦同。由於部份州不允許排除或限制衍生性或意外損害的賠償責任,因此上述限制可能並不適用貴用戶。

#### 商標與版權

Zebra 標誌與斑馬頭形設計都是註冊商標,且 R2844-Z 是 ZIH Corp. 的服務標誌。Windows 與 MS-DOS 是 Microsoft Corp. 的註冊商標。

Software® Zebra 科技公司;保留在全球的所有權利。 CG Triumvirate 是 AGFA Monotype 公司的商標;保留在全球的所有權利。 CG Triumvirate<sup>™</sup> Font© AGFA Monotype 公司。Intellifont<sup>™</sup> Portion© AGFA Monotype 公司;保留在全球的所有權利。 UFST 是 AGFA Monotype 公司的註冊商標;保留在全球的所有權利。 本產品包含 ZPL®、ZPL II® 以及 Zebralink<sup>™</sup> 程式。 本產品包含 Element Energy Equalizer® 電路和 E3® 電路。

由於部份州不允許排除或限制衍生性或意外損害的賠償責任,因此上述限制可能並不適用責用戶。

#### 所有其他標誌都是各所有者的商標或註冊商標。

此處所述享有著作權之本手冊與標籤印表機為製造廠商所有。保留一切權利。未經授權擅自複製本手冊或標籤印表機中的軟體,可能導致最高一年的監禁以及最高 \$10,000 (17 U.S.C.506) 美元的罰鍰。違反版權者可能遭受褫奪公權。

©2004 ZIH Corp. 版權所有。

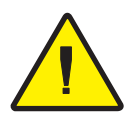

### 電池

主印刷電路板組件包括一顆3伏特鋰電池。

**警告** • 更換不正確的電池類型可能會產生爆炸。

附註•請依據當地法律和規定回收電池。

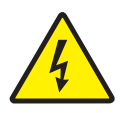

### 觸電危險

請勿在可能受潮的地方使用印表機與電源供應器。這樣可能會造成人員受傷。

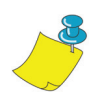

### 媒材與色帶

永遠使用高品質且經認可的標籤、貼紙與色帶。若使用有背膠的標籤, 請勿將背膠面朝下平置。暴露於外的邊緣可能會黏在印表機中的標籤 定位器與捲軸上,導致標籤脫落而阻塞印表機。若使用未經認可的色 帶可能導致列印頭永久性的損害,因為此類色帶可能與印表機不合或 含有會腐蝕列印頭的化學物質。可自代理商訂購經認可的耗材。

若標籤或色帶在列印時用盡,請勿在重新裝入時「關閉」(0)電源開 關,否則可能導致資料遺失。裝入新的耗材之後,請按進紙按鈕恢復 列印。

### 靜電釋放

累積於人體表面或其他表面的靜電能量釋出時可能會損害或破壞此設備中使用的列印頭或電子零件。請勿觸碰頂蓋下方的列印頭或電子零件。

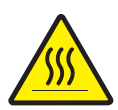

### 感熱列印

列印頭在列印時會變熱。為保護列印頭免於損害及避免人員受傷,請勿觸碰列印頭。僅使用清潔筆進行保養。

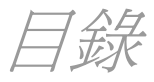

簡介

| 1. 47.1 | 歡迎使用!1                                          |
|---------|-------------------------------------------------|
|         | 包裝盒內容?2                                         |
|         | 檢查印表機                                           |
|         | 開啓印表機3                                          |
|         | 關閉印表機5                                          |
|         | 報告損壞情形                                          |
|         | 相關說明文件                                          |
|         |                                                 |
| 伏迷人广    | 7」                                              |
|         | 2)11-12(失し、・・・・・・・・・・・・・・・・・・・・・・・・・・・・・・・・・・・・ |
|         |                                                 |
|         |                                                 |
|         | 市机论放入殊材 [Phi]                                   |
|         | 调登疋Ш奋10<br>使田司恶的投资捕捞店 11                        |
|         |                                                 |
|         | 双八巴市····································        |
|         | 女装巴帘悑兀疮                                         |
|         | 女                                               |
|         | 建按机搅紫巴带                                         |
|         | 探作貝控制14<br>卖运明明                                 |
|         | 電源開闢                                            |
|         | 進紙按鈕                                            |
|         | 狀態燈號14                                          |
|         | 列印測試列印輸出15                                      |
|         | 連接印表機和電腦16                                      |
|         | 介面纜線要求16                                        |
|         | USB 介面要求16                                      |
|         | 平行介面要求17                                        |
|         | Ethernet 介面要求17                                 |
|         | 序列介面要求17                                        |
|         | 與印表機通訊18                                        |

|               | 通用序列匯流排 (USB) 通訊                             | 18 |
|---------------|----------------------------------------------|----|
|               | 平行通訊                                         | 18 |
|               | 內部乙太網路通訊                                     | 18 |
|               | 序列通訊                                         | 19 |
|               | 調整列印寬度                                       | 20 |
|               | 調整列印品質                                       | 20 |
| 揭作開設          | 型百百                                          |    |
| JAT PAG       | まて只<br>同意執方IIFII                             | 21 |
|               | 更換耗材                                         | 22 |
|               | 加入新的轉印色帶                                     | 22 |
|               | TTATATATATATATATATATATATATATATATATATAT       | 22 |
|               | 使田刹下横式列印                                     | 23 |
|               | 本浦續折疊棋材 F列印                                  | 23 |
| //            |                                              | 21 |
| <b>RFID</b> 使 |                                              |    |
|               | 收發器上的列印品質                                    | 27 |
|               | 文质的收费希                                       | 28 |
|               | 傳輸兴識別惊平······<br>制造廠商和見賄                     | 29 |
|               | 表坦廠同行印件 ···································· | 36 |
|               | ^WT – 寫入貼紙                                   | 37 |
|               | ^RT – 讀取貼紙                                   | 38 |
|               | ^RS – RFID 設定                                | 40 |
|               | <b>^RI – RFID</b> 取得貼紙 ID                    | 42 |
|               | ^RE – 啓用 / 停用電子元件監視位元                        | 44 |
|               | RFID 編程範例                                    | 45 |
|               | 傳送 ZPL 指令主印表機                                | 46 |
| 保養            |                                              |    |
|               | 清潔                                           | 53 |
|               | 列印頭注意事項                                      | 54 |
|               | 媒材路徑注意事項                                     | 54 |
|               | 清潔卡注意事項                                      | 54 |
|               | 滾筒注意事項                                       | 55 |
|               | 潤滑                                           | 55 |
|               | 更換滾筒                                         | 56 |
|               | 更換列印頭                                        | 57 |
|               | 感熱轉印 TLP 機型                                  | 58 |
|               |                                              |    |

### 疑難排解

| 解決方式     | 51 |
|----------|----|
| 列印品質問題   | 54 |
| RFID 癥狀  | 56 |
| 手動校正     | 57 |
| 疑難排解測試   | 58 |
| 列印組態標籤   | 58 |
| 重新校正     | 58 |
| 重設為工廠預設值 | 59 |
| 通訊診斷     | 59 |
| 進紙按鈕模式   | 70 |
|          |    |

### 附錄

| 介面                                             | 71 |
|------------------------------------------------|----|
| 通用序列匯流排 (USB) 接頭                               | 71 |
| 平行介面技術資訊                                       | 72 |
| ZebraNet® PrintServer II for Ethernet Networks | 73 |
| 序列 (RS-232) 接頭                                 | 74 |

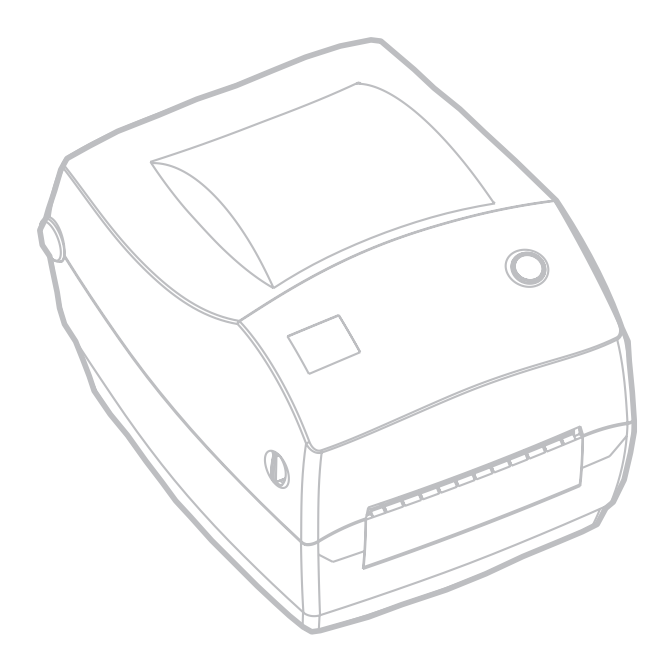

980476-062 修訂版 A

本節說明出貨包裝的內容並概要介紹印表機的各項零件。本節同時說明開啓和關閉印表機以及回報任何問題的程序。

### 歡迎使用!

感謝您購買 Zebra® R2844-Z<sup>™</sup> 印表機,這是一款高品質的隨選即用印 表機,具有 RFID (無線電頻率識別)的功能,由品質、服務和價值都 領先業界的 Zebra 科技公司製造。25 年來, Zebra 科技公司一直致力於 為顧客提供最高標準的產品和支援服務。

R2844-Z印表機提供感熱轉印列印(使用色帶)和直接感熱列印。

本手冊提供您日常操作印表機所需的全部資訊。若要建立標籤格式,請參閱本指南和「ZPL II 編程指南」中的 RFID 的特定 ZPL II 指令。編程指南可以向經銷商或 Zebra 科技公司索取。

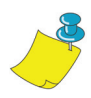

**附註**•印表機驅動程式或標籤準備軟體亦可控制許多印表機設定。如需更多資訊,請參 閱驅動程式或軟體說明文件。

您的印表機連接至主機電腦時,可以用作列印標籤和貼紙的完整系統, 尤其是那些具有 RFID 應用程式的標籤和貼紙。

包裝盒內容?

請保留紙箱和所有包裝材料,以備日後需要運送或保存印表機時使用。 拆開紙箱後,請檢查零件是否齊全。請依照下列的程序檢查印表機,以 便瞭解印表機零件並進行本書中後續的各項操作。

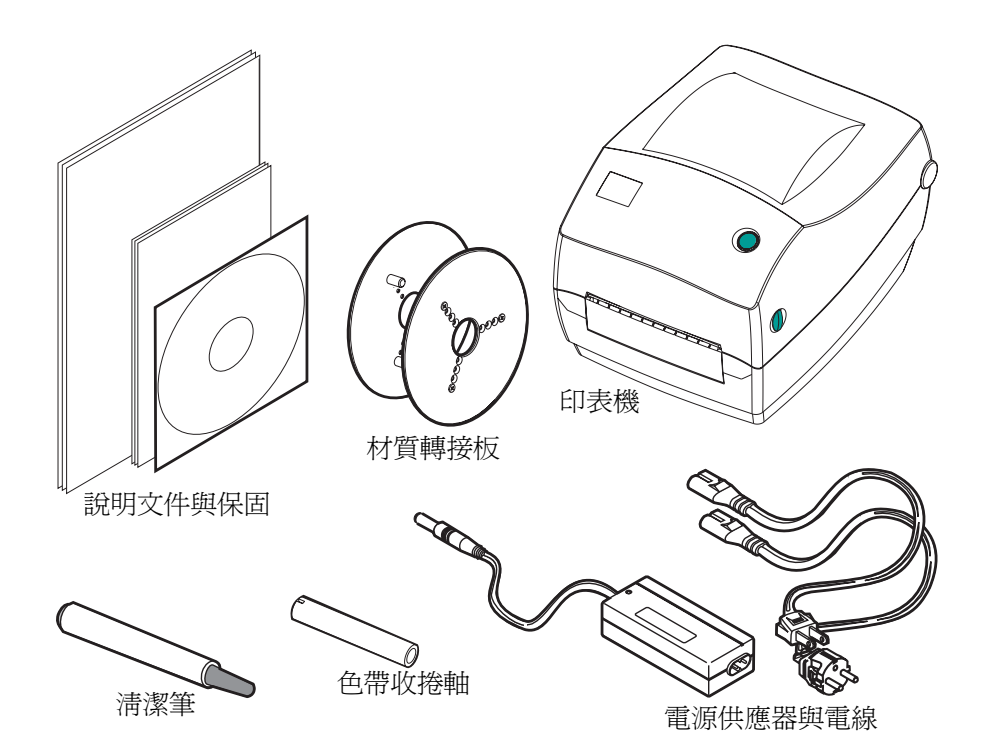

檢查印表機

查看印表機的外觀以確定零件是否齊全。

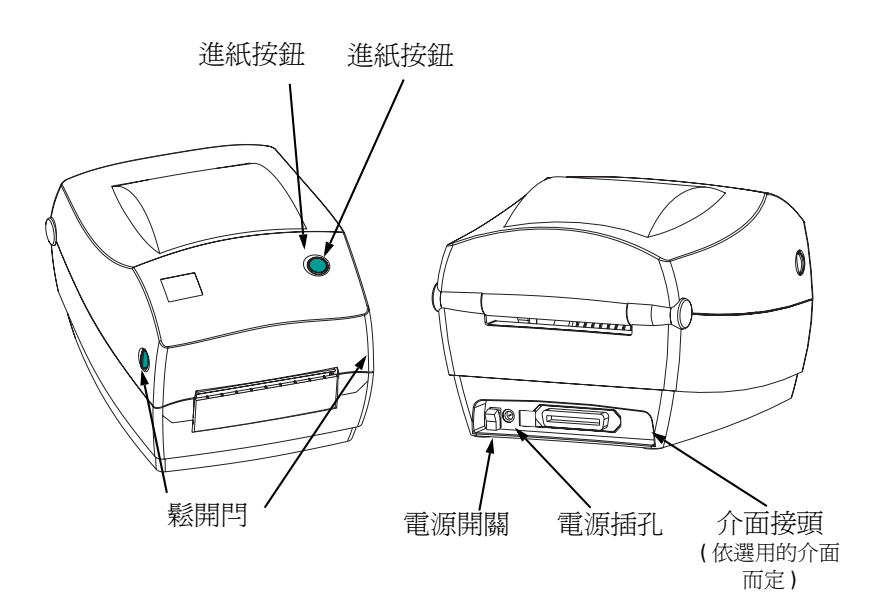

開啓印表機

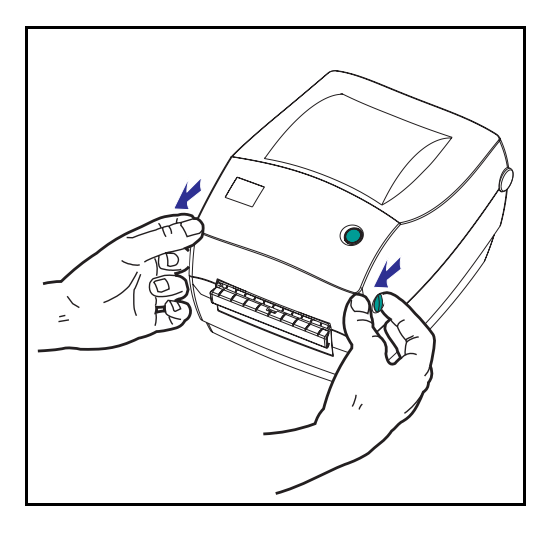

若要查看媒材隔間,您必須先開啓印 表機。

朝自己拉起鬆開桿並舉起頂蓋。

開啓印表機後,請檢查媒材隔間。

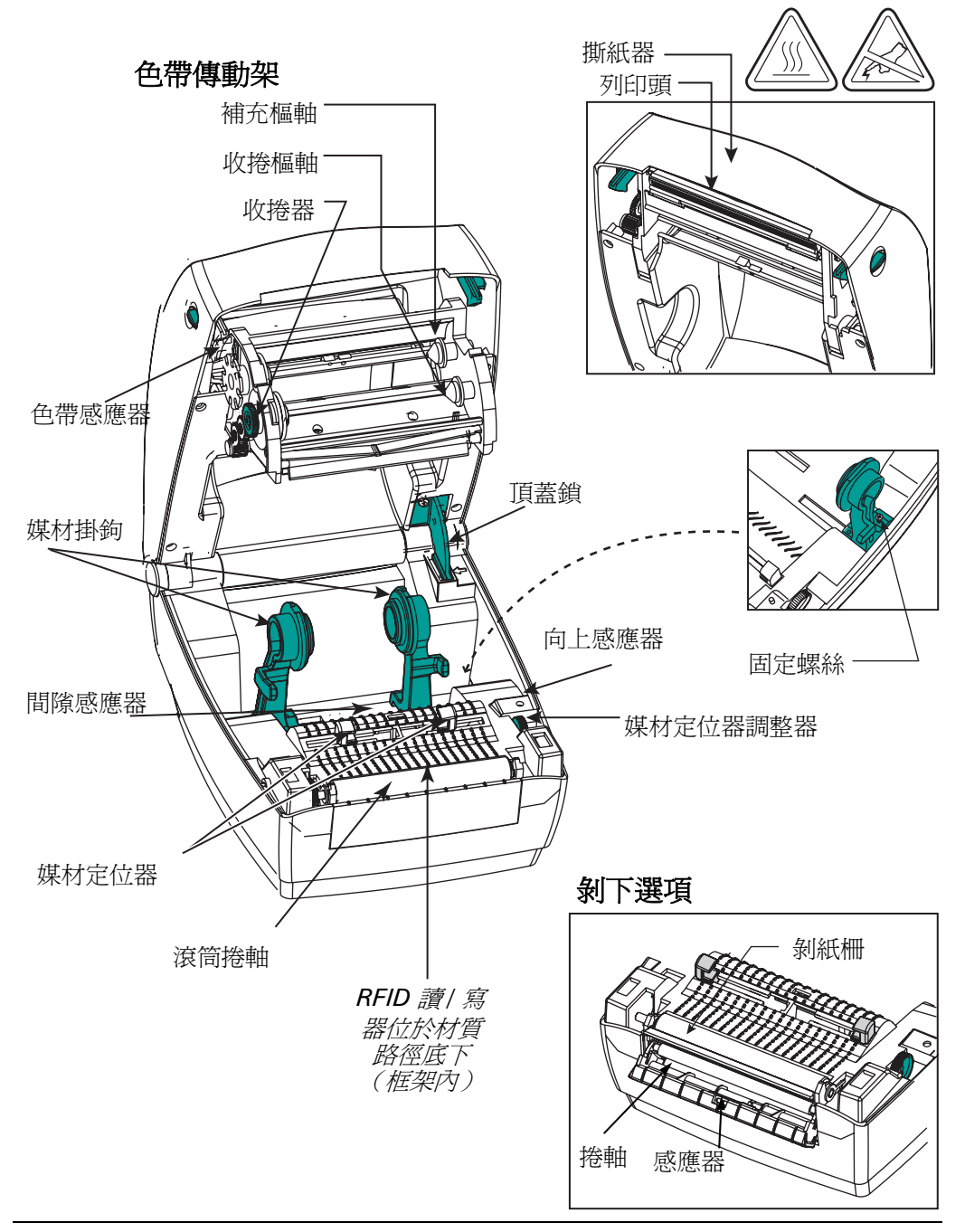

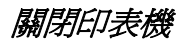

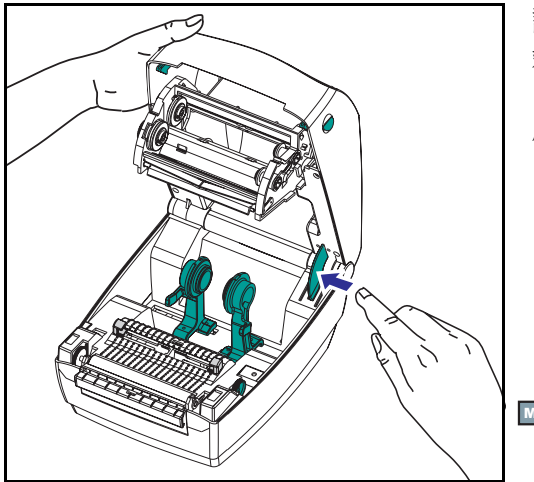

請按住頂蓋並按下「支架」頂蓋鎖即可 鬆開頂蓋。

壓下頂蓋。色帶傳動架會自動折疊定位。

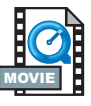

向下壓直到頂蓋卡上為止。

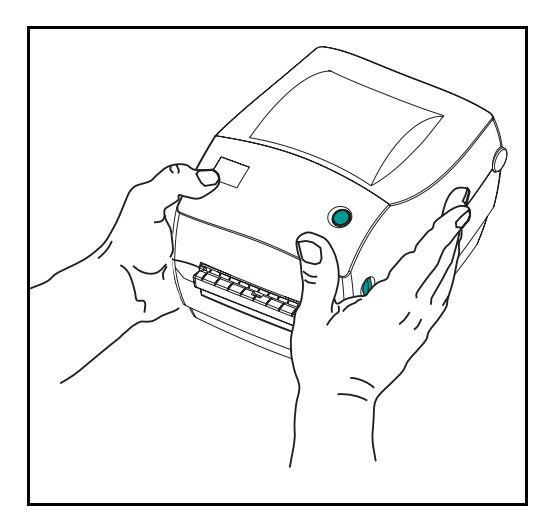

### 報告損壞情形

如果您發現損壞或零件短少:

- 立即通知並製作一份損壞報告給運送公司。製造廠商對印表機運送 過程所發生的任何損壞不負任何責任,且依保固條款規定無需負責 損壞之維修工作。
- 請保留紙箱和所有包裝材料以便檢查。
- 通知授權的經銷商

## 相關說明文件

依據您訂購或是選擇要搭配新印表機使用的選購項目,您可以參考下 列文件:

- ZPL II<sup>®</sup> 程式設計手册
- ZebraNet<sup>®</sup> PrintServer II<sup>™</sup> for Ethernet Networks 安裝及操作指南
- 通用序列匯流排規格,可從「USB 實作論壇」取得

快速入門

本節說明初次使用印表機的設置,以及在撕開模式下裝入媒材與放入 色帶的一般操作程序。

### 列印模式

這部印表機有數種不同的操作模式:

- 標準撕開模式,可讓您列印完所有標籤(或標籤條)後再個別撕開。
- 可選用的剝下模式,標籤的背襯會在列印後自動剝下。取出列印完成的標籤後,才能繼續列印下一個標籤。

印表機通常是使用紙捲媒材,但也可以使用連續折疊或其他連續式媒材。

有關使用選用模式和功能的程序,請參閱「操作與選項」一節。

### 連接電源供應器

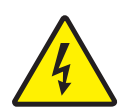

請檢查電源供應器,以確定符合輸入電壓。

警示 • 使用印表機隨附的 Zebra 電源供應器。請勿在會受潮的地方使用印表機和電源 供應器。否則可能會造成嚴重的人員受傷 !

- 1. 確定電源開關於關閉的位置(向下)。
- 2. DC 電源供應器一端的圓筒型接頭必須插入印表機背面的電源插孔。
- 3. 將 AC 電源線插入電源供應器。
- 4. 將電源線的另一端插入合適的交流電插座。

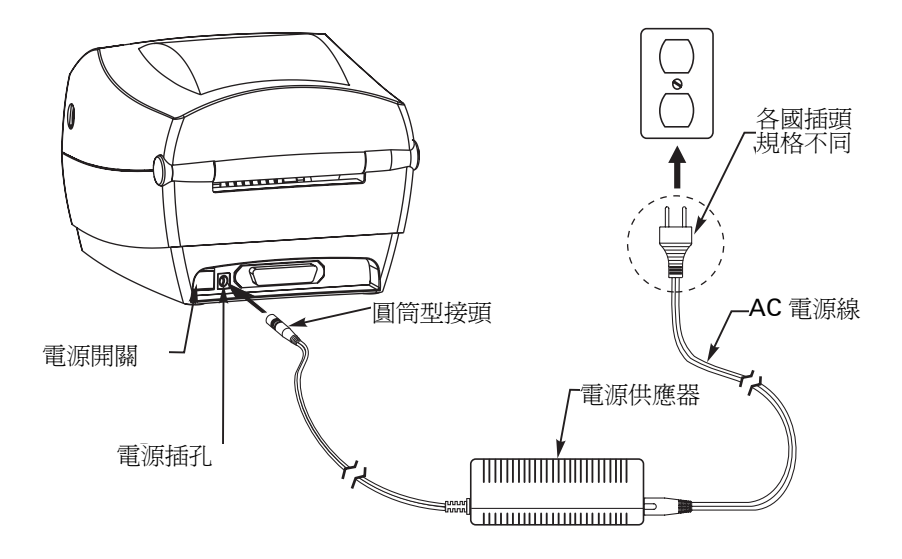

## 放入紙捲媒材

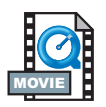

當您放入媒材時,必須將紙捲放在媒材掛鉤上,然後調整媒材定位器。 您必須使用正確的媒材以符合您要求的列印類型。不用色帶列印時, 您必須使用直接感熱媒材。使用色帶時,您必須使用感熱轉印媒材。 印表機的色帶感應器會偵測補充軸的動作。

將紙捲放入媒材隔間

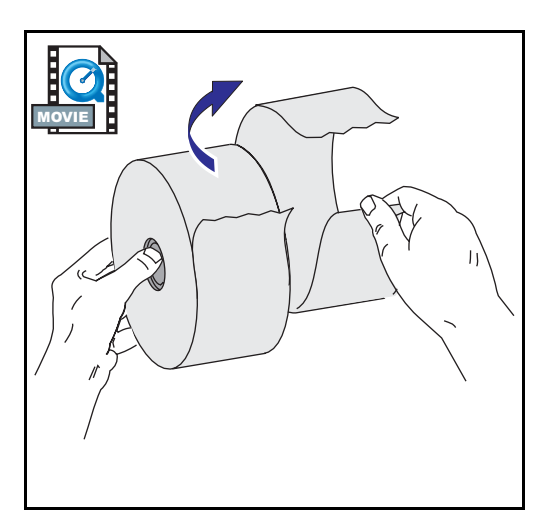

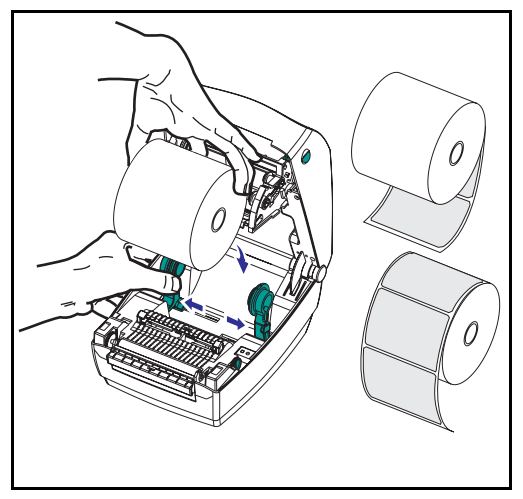

不論是內捲或外捲的紙捲媒材,放入印 表機的步驟都相同。

- 打開印表機。請記得將鬆開桿向印 表機前方拉動。
- 移除媒材外圈。紙捲在運送時可能 會因搬運而變髒,或在存放時沾上 灰塵。請撕下紙捲外圈,以避免黏 膠或不乾淨的媒材捲入列印頭與滾 筒之間。
- 3. 扳開媒材掛鉤。
- 調整媒材紙捲的方向,使它的列印 面於列印時朝上通過滾筒上方。
- 將紙捲放入左右掛鉤間,並將掛鉤 移近紙捲中心。

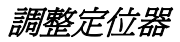

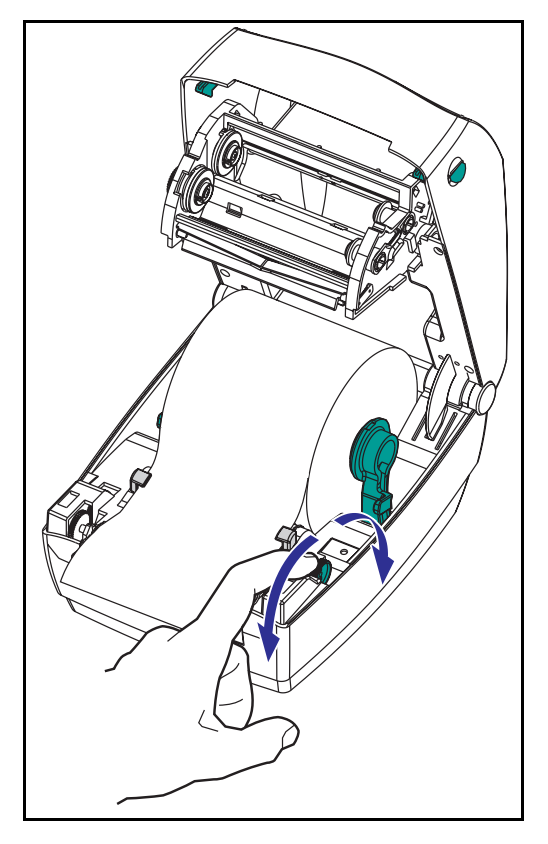

可調整的定位器會將媒材導向滾筒和列 印頭。

- 將定位器調整器旋鈕往後旋轉,即 可打開媒材定位器。
- 2. 將媒材穿過定位器。
- 將定位器調整器旋鈕往前旋轉,即 可關閉媒材定位器。媒材兩端和定 位器應該剛好接觸到,而且不會太 緊。
- 除非要放入色帶,否則請關上頂蓋。
  請記得放開頂蓋鎖、拉下頂蓋並壓
  住,直到頂蓋閂卡入定位。

### 使用可選的材質轉接板

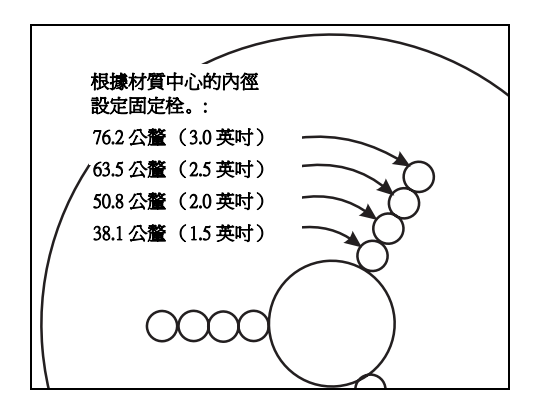

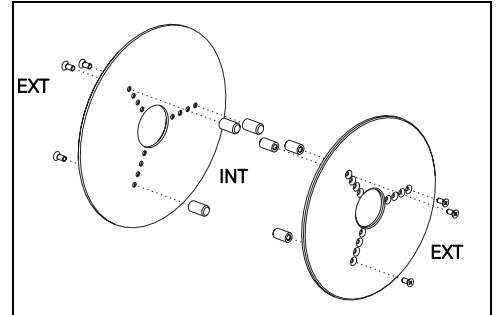

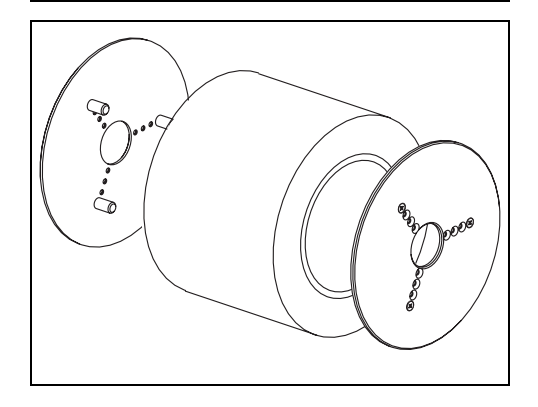

如果材質捲筒核心的直徑比較大,可 以利用配件讓核心能與材質支架配 合。

- 請注意哪個位置可以容納紙捲核心 的直徑。
- 在左側板上,對齊固定栓與螺絲, 並用小型的十字螺絲起子將其擰 緊。
- 在右側板上,對齊固定栓與螺絲, 並用小型的十字螺絲起子將其擰 緊。
- 將板對齊,使得固定栓能固定捲筒 核心並將其擠壓在一起。
- 5. 將捲筒放入材質艙中。

## 放入色帶

MOVIE

使用色帶時,您必須使用感熱轉印媒材(接受傳離色帶的蠟與/或樹脂)。如果要放入色帶,請安裝補充捲和收紙捲,然後捲緊傳動架上的色帶。

安裝色帶補充捲

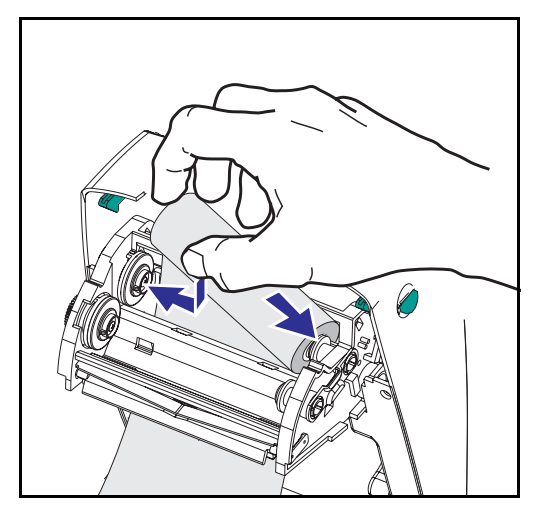

執行下列步驟之前,請先拆開色帶的包 裝,然後拉開它的膠條。

- 1. 將色帶穿過傳動架。
- 2. 將右端壓入補充樞軸。
- 對齊左邊凹口,然後裝入樞軸左邊 的軸心。

安裝收捲軸

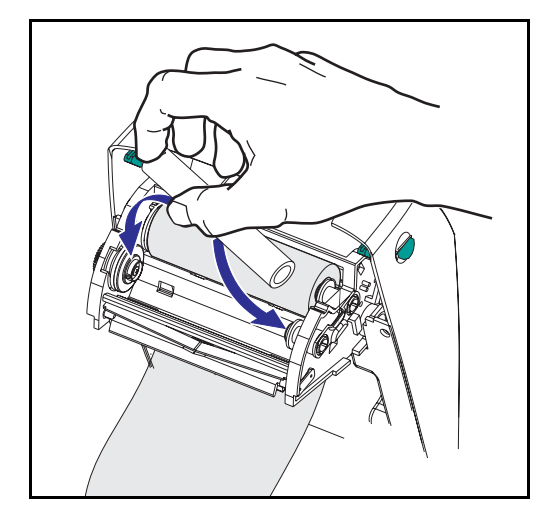

- 1. 按住收捲軸的右邊。
- 對齊左邊凹口,然後裝入樞軸左邊 的軸心。

您可以在包裝盒內找到第一個色帶收捲軸。日後請使用空的補充捲保存色帶捲。

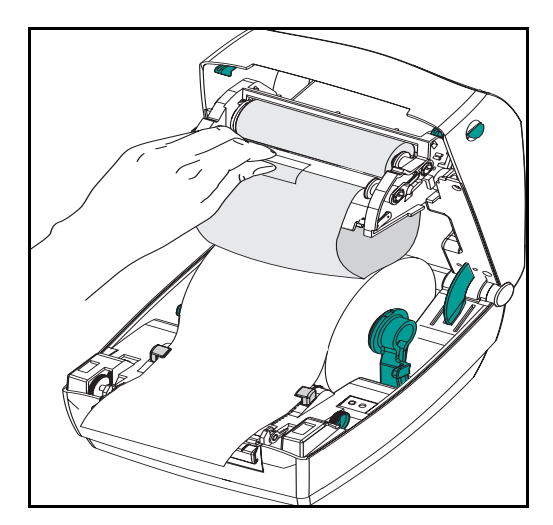

您必須對齊色帶,才能讓色帶正確貼於 捲軸上。

 將色帶連接到收捲軸上。請使用新 色帶上的膠條;若非新色帶,請使 用膠帶固定。

- 以逆時針方向(向後移)旋轉色帶收 捲器,捲緊色帶。
  - 關閉頂蓋。請記得放開頂蓋鎖、拉 下頂蓋並向下壓,直到頂蓋閂卡入 定位。

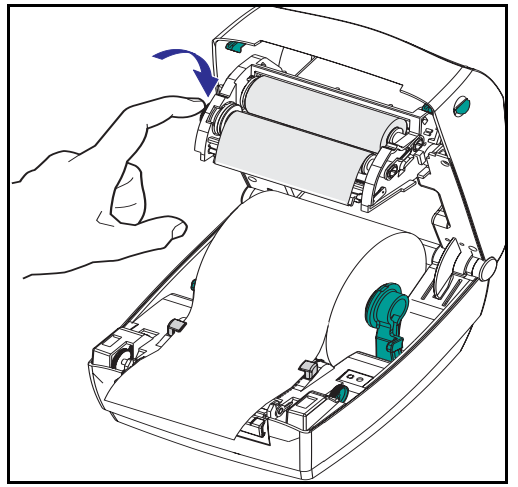

操作員控制

電源開關

將開關「向上扳」即可**開啓**印表機,「向下扳」即可**關閉**印表機。 警告,或中斷通訊以及接上或拔掉電源線之前,應先關閉電源。

### 🥂 進紙按鈕

按一下送入一張空白標籤。

按一下讓印表機脫離「暫停」狀態。(編程指令或錯誤狀況以使印表 機進入「暫停」狀態。)請參閱第 61 頁上的「狀態指示燈的含義」。 使用「進紙」按鈕瞭解印表機設置和狀態(請參閱第 70 頁的「進紙按 鈕模式」)。

狀態燈號

做為印表機的操作指示器(請參閱第 61頁「狀態燈號的意義」)。

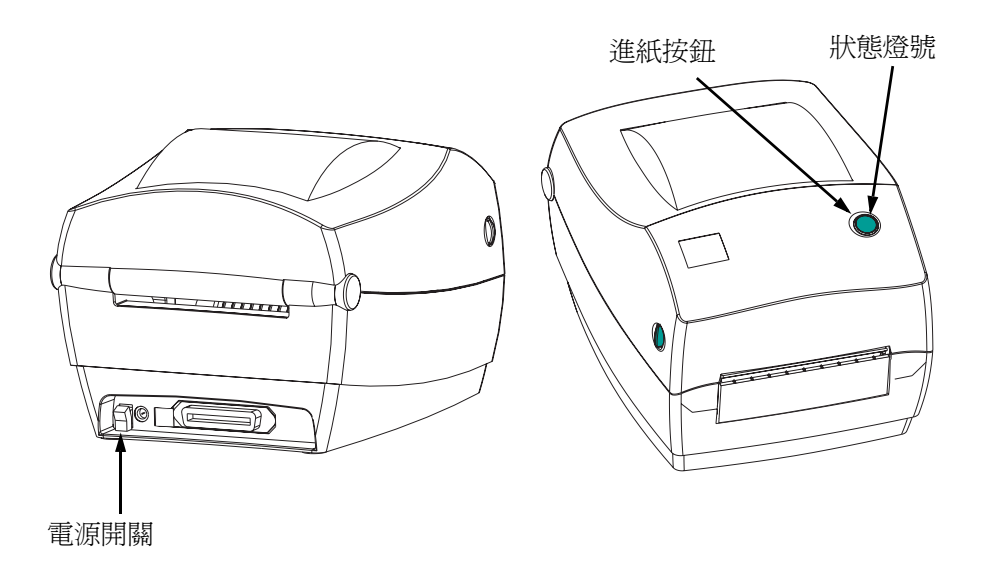

## 列印測試列印輸出

| PRINTER CONF         | IGURATION            |
|----------------------|----------------------|
| Zebra Technologies   |                      |
| ZTC TLP3844-Z-300dp  | i                    |
| . 10                 |                      |
| +10                  | DARKNESS<br>TEAR OFF |
| TEAR OFF             | PRINT MODE           |
| NON-CONTINUOUS       | MEDIA TYPE           |
| WEB                  | SENSOR TYPE          |
| DIRECT-THERMAL       | PRINT METHOD         |
| 104 0/8 MM           | PRINT WIDTH          |
| 1233                 | LABEL LENGTH         |
| 22.0IN 557MM         | MAXIMUM LENGTH       |
| CONNECTED            | USB COMM.            |
| PARALLEL             | PARALLEL COMM.       |
| 38400                | BAUD                 |
| 8 BITS               | DATA BITS            |
| NONE                 | PARITY               |
| XON/XOFF             | HOST HANDSHAKE       |
| NONE                 | PROTOCOL             |
| 000                  | NETWORK ID           |
| NORMAL MODE          | COMMUNICATIONS       |
| <~> 7EH              | CONTROL PREFIX       |
| <^> 5EH              | FORMAT PREFIX        |
| <,> 20H              | ZELIMITER CHAR       |
| FED                  | MEDIA POWER HP       |
| FEED                 | HEAD CLOSE           |
| DEFAULT              | BACKFEED             |
| +020                 | LABEL TOP            |
| +0000                | LEFT POSITION        |
| 029                  | WEB S.               |
| 068                  | MEDIA S.             |
| 050                  | RIBBON S.            |
| 0.01                 | MARK S.              |
| 031                  | MEDIA LED            |
| 000                  | RIBBON LED           |
| 015                  | MARK LED             |
| c s                  | MODES ENABLED        |
|                      | MODES DISABLED       |
| 1280 8/MM FULL       | RESOLUTION           |
| V45.11.1 <           | FIRMWARE             |
| VU9.UU.U.31          | HARDWARE ID          |
| 102/ P.              | DAM                  |
| 0000 B.              | MEMORY CARD          |
| 0768F:               | ONBOARD FLASH        |
| NONE                 | FORMAT CONVERT       |
|                      | TWINAX/COAX ID       |
| N O N E              | ZEBRA NET II         |
|                      |                      |
| IRMWARE IN THIS PRIN | IER IS CUPTRIGHTE    |

將印表機連接到電腦之前,請確定印表 機是否正常運作。您可以列印組態列印 輸出以測試印表機的狀態。

- 請確定已正確裝入媒材並且關上印 表機的頂蓋。接著開啓印表機的電 源(如果還沒有開啓)。
- 當狀態燈號一直亮著綠燈時,請按 下並按住進紙按鈕直到狀態燈號 再次閃爍。
- 放開進紙按鈕。組態標籤會列印出 來。

如果無法列印出組態資訊,請參閱第 61 頁的疑難排解。

### 連接印表機和電腦

您的印表機會使用下列任一種介面組合:

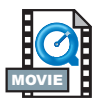

- 通用序列匯流排(USB)、平行和序列
- USB、乙太網路與序列

稍後將分別說明每一種特殊的介面選項,亦即 USB、平行、Ethernet 和 序列。

不同的介面必須使用專用的介面纜線。

**警告**• 連接介面纜線時請將電源開關切到「關閉」位置。

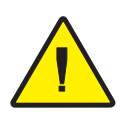

接上或拔掉通訊纜線之前,電源供應器的圓筒型接頭必須插入印表機背部的電源插孔。

這部印表機符合 FCC 淯 ules and Regulations," Part 15, for Class B 級設備,使用全 遮蔽式六呎長資料纜線。使用較長的纜線或無遮蔽式纜線所增加的輻射量可能會超出 B 級的限制。

### 介面纜線要求

資料纜線必須是全遮蔽式設計,並配有金屬或金屬化的接頭外殼。遮蔽式纜線和接頭可以有效地阻擋輻射和降低電氣雜訊。

如果要降低纜線中的電氣雜訊:

儘量使用較短的資料纜線(建議長度為6呎[1.83公尺])。

不要將資料纜線和電源線捆在一起。

不要將資料纜線穿過電源線導線管。

### USB 介面要求

通用序列匯流排(1.1版)提供的高速介面能與現有的 PC 硬體相容。 USB 的「隨插即用」設計讓安裝工作更為容易。而且多部印表機可共 用一個 USB 連接埠/集線器。

### 平行介面要求

要求的纜線(建議使用與IEEE 1284 相容者)其中一端必須使用標準的 36 針平行接頭,才能插入印表機背面的平行連接埠。平行介面纜線的 另一端則連接到主機電腦上的印表機接頭。

如需針腳的資訊,請參閱第72頁。

#### Ethernet 介面要求

Ethernet 提供的強大網路能力,可以適用於各種不同的 Internet/Intranet 列印解決方案。放入媒材並關上頂蓋後,您可以按下 印表機後方接頭 旁邊的測試按鈕,取得 Ethernet 組態標籤。

#### 序列介面要求

要求的纜線其中一端必須使用9針D型(DB-9P)公接頭,才能插入印 表機背面對應的(DB-9S)序列連接埠。介面纜線的另一端則連接到主機 電腦上的序列連接埠。就特殊的介面要求而言,最適合使用的纜線是 Null 數據機纜線。

如需針腳的資訊,請參閱第74頁。

### 與印表機通訊

### 通用序列匯流排(USB) 通訊

如果印表機是使用通用序列匯流排介面,那麼它就是一個終端裝置。您可以參考「通用序列匯流排規格」以獲得關於此介面的詳細資訊。

### 平行通訊

如果是使用平行連接埠,通常只要插入纜線即可,並不需要其他的設置。如果您遇到任何問題,請查詢電腦隨附的使用者指南。

### 內部乙太網路通訊

關於此介面的詳細資訊,請參閱製造廠商的乙太網路使用指南。

序列涌訊

您可以使用傳輸率自動同步或 ^SC 指令,設置印表機與主機電腦之間 的序列通訊。

#### 傳輸率自動同步

傳輸率自動同步能讓印表機自動符合主機電腦的通訊參數。如果要使用傳輸率自動同步:

- 1. 按下並按住進紙按鈕,直到狀態 LED 燈的綠燈閃爍一次、二次和 三次。
- 2. 狀態 LED 燈閃爍的同時會將 ZPL II 格式傳送至印表機。
- 當印表機與主機電腦同步後,LED 燈會變成一直亮著綠燈(在傳輸 率自動同步期間不會列印任何標籤)。

### ^SC 指令

使用 Set Communications ( ^SC) 指令可以變更印表機的通訊設定。

- 當主機電腦和印表機使用相同的通訊設定時,您可以傳送 ^SC 指 令變更印表機上的設定。
- 2. 變更主機電腦設定以符合新的印表機設定。

如需此指令的詳細資訊,請參閱「ZPL II 程式設計指南」。

#### 設定序列參數的預設值

若要將印表機的通訊參數重設為出廠預設值 (傳輸率 9600、8 位元字 組長、無同位檢查、1 個停止位元與 XON/XOFF),請執行下列的步驟:

- 1. 按下並按住進紙按鈕,直到狀態 LED 燈的綠燈閃爍一次、二次和 三次。
- 2. 當狀態 LED 燈快速閃爍黃燈和綠燈時,請按下進紙按鈕。

### 調整列印寬度

必須校正列印寬度的時機:

- 第一次使用印表機時。
- 媒材寬度改變時。

調整列印寬度的方法可使用「進紙按鈕模式」中的五次閃爍順序(請參閱第 70頁),或是使用 Print Width (**^PW**)指令(請參考「*ZPL II 程 式設計指南*」)。

### 調整列印品質

列印品質受到列印頭熱度、材質的反應速度以及所用材質類型的影響。只有透過實驗,才能找出符合您實際應用的最佳搭配方式。

相對明暗度設定的控制是使用「進紙按鈕模式」中的六次閃爍順序(請參閱第70頁),或是使用 Set Darkness (~SD) ZPL II 指令(請依照「ZPL II 程式設計指南」中的指示執行)。

如果您認為需要調整列印速度,請參閱「ZPL II 程式設計指南」中的 Print Rate (**^PR**)指令。

操作與選項

本節將協助您讓印表機發揮最大的效益。

您必須使用程式設計以控制本印表機的多項功能。以下為幾項範例:

- ~JL 指令可以控制標籤長度。
- ^XA^MTD^XZ 指令可以將列印模式變更為直接感熱;
  ^XA^MTT^XZ 指令可以將列印模式變更為感熱轉印。
- ^XA^JUS^XZ 指令可以將新的設定儲存於快閃記憶體。

如果需要使用 ZPL II 建立標籤的詳細資訊,請參閱「ZPL II 程式設計 指南」或造訪 www.zebra.com 網站。

如果要改善列印品質,改變列印速度及密度即可得到期望的效果。應 用程式的印表機驅動程式可以控制列印的速度和熱度(密度)。

## 感熱列印

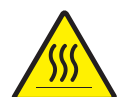

列印頭在列印時會變熱。為保護列印頭免於損害及避免人員受傷,請 勿觸碰列印頭。僅使用清潔筆進行保養。

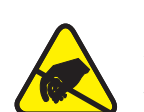

累積於人體表面或其他表面的靜電能量釋出時可能會損害或破壞此設備中使用的列印頭或電子零件。因此在使用頂蓋下的列印頭或電子零件時,必須遵守靜電安全程序。

您必須使用正確的媒材以符合您要求的列印類型。不用色帶列印時,您 必須使用直接感熱媒材。使用色帶時,您必須使用感熱轉印媒材。印 表機的色帶感應器會偵測補充軸的動作。

更換耗材

如果標籤或色帶在列印時用盡,請在換裝媒材時保持印表機電源開啓 (關閉印表機電源可能會導致資料遺失)。裝入新的標籤或色帶捲筒後, 按送紙按鈕重新開始列印。

永遠使用高品質且經認可的標籤、貼紙與色帶。若使用有背膠的標籤, 請勿將背膠面朝下平放,暴露於外的邊緣可能會黏在印表機中的標籤 定位器與捲軸上,導致標籤脫落而阻塞印表機。若使用未經認可的色 帶可能導致列印頭永久性的損害,因爲此類色帶可能與印表機不合或 含有會腐蝕列印頭的化學物質。可自代理商訂購經認可的耗材。

#### 加入新的轉印色帶

若於列印時色帶用完,指示燈會閃爍紅色,印表機會等候您加入新色帶。

- 1. 更換色帶時,請保持電源開啓。
- 2. 開啓頂蓋,切下用完的色帶以卸下捲軸。
- 3. 裝入新的色帶捲。必要時請參考「裝入色帶」的步驟。
- 4. 關閉頂蓋。
- 5. 按「進紙」鈕重新開始列印。

#### 更換未用完的轉印色帶

如果要卸下用過的轉印色帶,請執行下列的步驟。

- 1. 請由收紙捲切下色帶。
- 2. 卸下收紙捲並丟棄用過的色帶。
- 3. 卸下補充捲並用膠帶貼住新色帶的尾端以避免色帶鬆開。

重新安裝未用完的補充色帶時,請將切過的一端用膠帶貼於空的收紙 捲上。

## 使用剝下模式列印

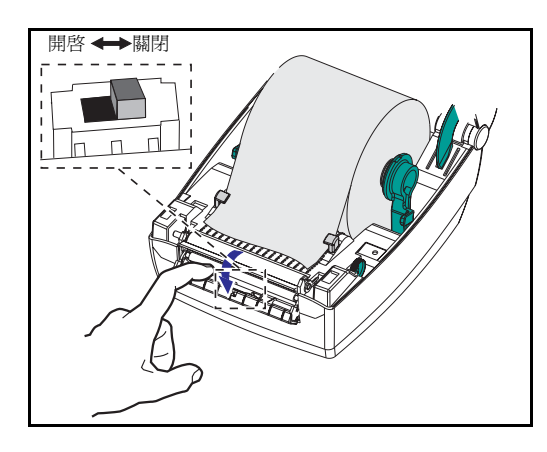

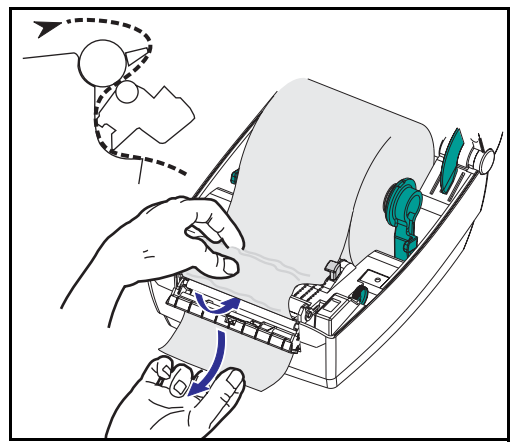

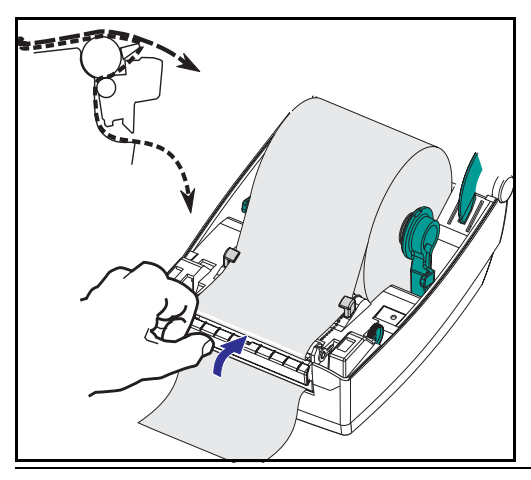

選用的標籤匣可以讓您在「剝下模式」 中列印,此處標籤背襯的方向不同且只 能依序一次放入一個標籤。

使用剝下模式之前,您必須將程式設計 指令

#### ^XA ^MMP ^XZ ^XA ^JUS ^XZ

傳送給印表機。請參閱「ZPL II 程式設計者指南」。

- 1. 從背襯取下數個標籤。
- 2. 打開頂蓋。
- 3. 打開標籤匣門。
- 4. 開啓標籤接受感應器。
- 5. 將背襯插在剝紙柵之前和剝下捲軸 之後。
- 6. 關閉標籤匣門。
- 7. 關閉頂蓋。
- 8. 按下「進紙」按鈕使標籤前進。

在列印工作期間,印表機將剝下背襯並 送出一張標籤。將標籤從印表機取出後, 印表機才會列印下一張標籤。

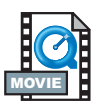

## 在連續折疊媒材上列印

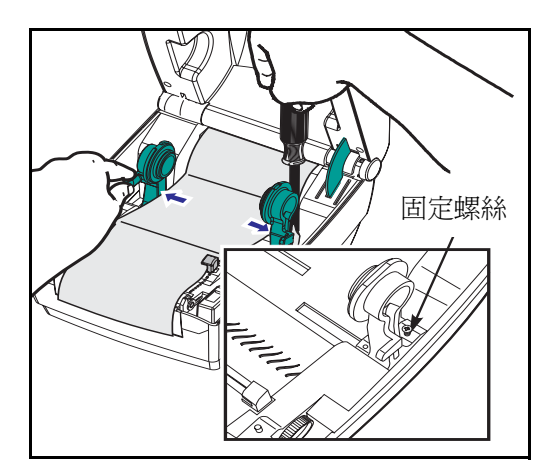

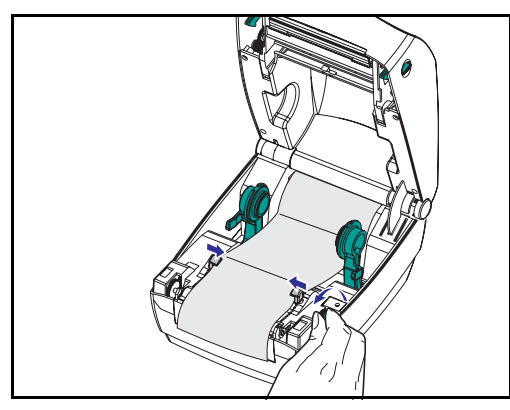

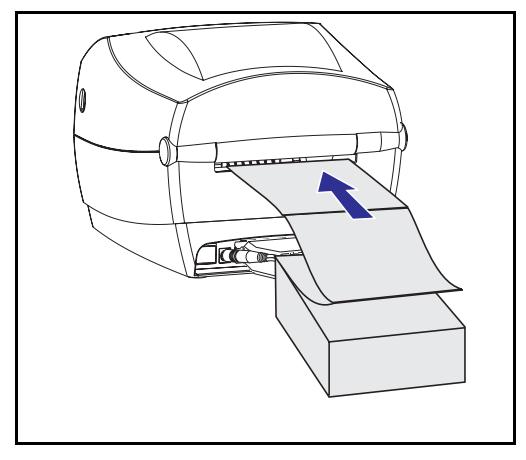

在連續折疊媒材上列印時,必須同時設 定媒材掛鉤和媒材定位器的適當位置。

1. 打開頂蓋。

- 請使用媒材樣本將媒材掛鉤調整為 媒材的寬度。掛鉤應該剛好碰觸到 媒材兩端,而且不會太緊。
- 3. 使用小隻的 Phillips 1 號螺絲起子鎖 緊螺絲。
- 請使用媒材樣本將定位器調整爲媒 材的寬度。定位器應該剛好碰觸到 媒材兩端,而且不會太緊。
- 5. 將媒材穿過印表機背面的凹槽。
- 6. 在掛鉤和定位器之間調整媒材。
- 7. 關閉頂蓋。

RFID 使用原则

Zebra R2844-Z 智慧標籤印表機及編碼器可以作為列印和編程製作智慧 標籤及貼紙的動態工具使用。這些標籤及貼紙通常由材質和 RFID(無 線電頻率識別)收發器這兩個元件構成。

- 材質由合成或紙質材料構成,可以利用熱感或熱轉印技術在上面列印。材質通常是用和標準條碼印表機使用的相同材料和黏膠製成。
- 收發器通常由連接至整合電路(IC)晶片的天線圈構成。IC包含驅動器、編碼器、解碼器和記憶體。收發器至少要有可以被讀取的記憶體,大多數都還會有可以接受使用者編程的記憶體。

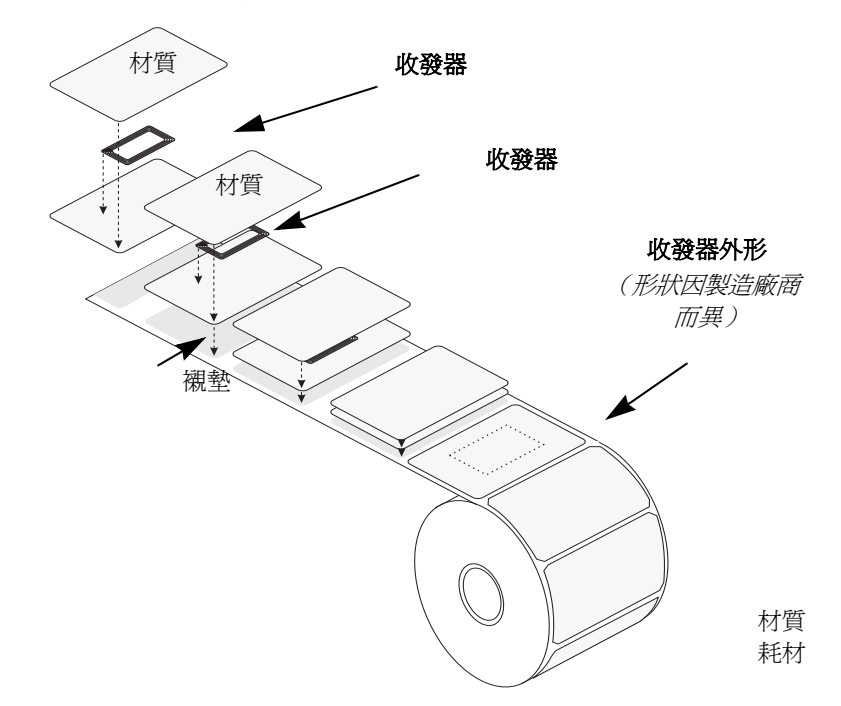

當收發器和印表機天線成一直線時,便可以建立起 RFID 貼紙和印表機之間的通訊。

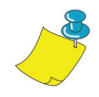

附註•編碼/解碼前的收發器位置很重要。收發器的最佳位置會因所用 RFID IC 的天線圈大小和類型而異。重要的是,要採用專門設計供此印表機使用的材質和貼紙。否則可能會造成無法對內嵌 RFID 貼紙進行讀取或編程。

智慧標籤的列印和編程要透過 Zebra 的印表機編程語言 ZPL 來進行。 印表機會將接收到的 ZPL 之 RFID 特定和列印相關指令分段。印表機 會先執行 RFID 指令,然後再執行列印條碼和文字的指令。各收發器 都有可以定址的記憶體區塊,可以透過 ZPL 指令寫入和讀取。很多收 發器還包含預先編程的獨特 ID/序號。ZPL 指令還提供額外的處理功 能,例如設定認爲收發器有瑕疵之前的讀取/寫入重試次數。

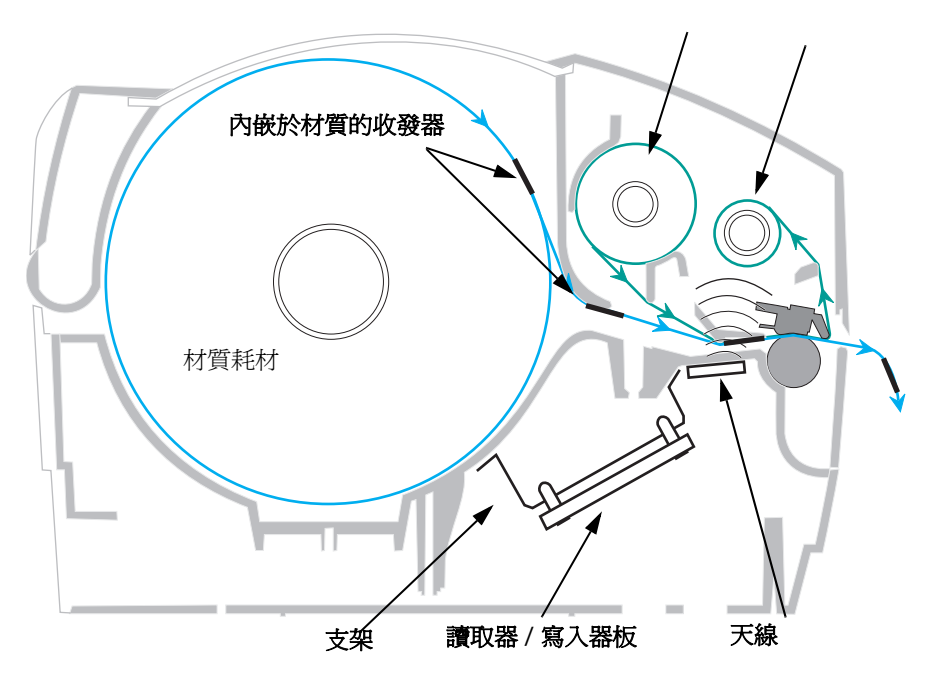

色帶耗材 色帶拾取

如果 RFID 貼紙被認為有瑕疵 (無法正確的編程或無法偵測到),印 表機會將其退出來並在整個標籤面上列印「void」(無效)(請參閱 頁面上的樣本)。如果問題仍然存在,這個處理程序-使用相同的資 料和格式-會從一張貼紙繼續進行到十張貼紙;您可以用 RFID 設定 指令 (^RS)中的參數設定重試次數。最後一張貼紙從印表機中退出來 之後,將顧客的格式從列印佇列刪除,然後用下一個格式進行列印 (如果緩衝區中有另一個格式)。

### 收發器上的列印品質

每個標籤在 IC 晶片位置附近都會鄰接一個凸起區域,這個區域的列印品質可能會比較差。

設計列印標籤時,晶片位置附近要採用可選的智慧標籤許可的類型。 若要獲得最佳結果,請勿直接在收發器上列印條碼。如有疑問,檢 查列印品質並調整標籤格式,或者將收發器置於不同位置來獲取智 慧標籤。

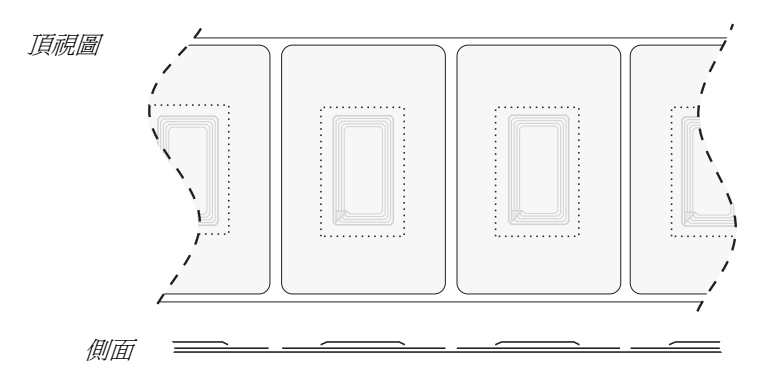

## 支援的收發器

請使用經過特別認可用於 R2844-Z 印表機的收發器。 否則可能會造成無法對內嵌的 RFID 貼紙進行讀取或寫入。 關於目前認可的收發器清單,請聯絡 Zebra 科技公司或造訪其網站 (http://www.rfid.zebra.com)。若有新的收發器上市,Zebra 會評估其與 R2844-Z 印表機的相容性。

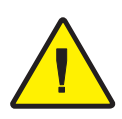

**重要**•編碼的智慧標籤在實際應用中的功能取決於標籤在物件(例如硬紙盒或貨盤) 上的位置以及物件內容(例如金屬或液體)等因素。關於這類問題,請向您的外部 RFID 讀取器供應商尋求協助。Zebra 只能對有關智慧標籤的列印和編碼的問題提供 協助。
#### ISO-15693

ISO-15693 是 13.56 MHz RFID 裝置的國際標準。由於這是一項公開的 標準,各種製造廠商都可以生產貼紙和整合電路。目前的標準規定製 造廠商可以用各種方式配置記憶體(最多可以有 256 個大小為 256 位 元(32 位元組)的區塊)。這個標準還規定,廠商是否可以根據標準 中的規定對貼紙使用建議的讀取和寫入方法。基於這些原因,印表機 可能無法與所有製造廠商的 ISO-15693 收發器相容。關於支援的 ISO-15693 收發器之最新清單,請聯絡您的技術支援代表。

詳細資訊請參閱下列國際標準組織的網站:

http://www.iso.org

# Electronic Product Code™ (EPC™)

Electronic Product Code™ (EPC™) 是一個產品編號標準,可以用來辨 識採用 RFID 技術的各種物件。EPC 格式包含定義製造廠商、產品和 序號的 12 位元組(96 位元)的資料。EPC 可以連結至線上資料庫, 提供一個安全的方法在供應鏈上共用產品特定資訊。

詳細資訊請參閱下列 EPCglobal 的網站:

http://www.epcglobalinc.org

# 製造廠商和品牌

您的印表機可以使用以下品牌的收發器:

- Texas Instruments® Tag-it<sup>TM</sup>
- Philips® I•Code
- Inside Technologies Picotag® 2K
- Infineon Technologies® my-d vicinity

## Texas Instruments® Tag-it™ 收發器

Texas Instruments 的收發器是一種高頻 (13.56MHz) RFID 裝置。每個收發器都有 256 位元的記憶體。資料分成可用獨特方式定址的 4 位元組 (32 位元)的區塊,總共 8 個區塊。進行寫入處理時,每個記憶體區 塊都可以用防寫保護功能鎖定。

|      | Texas Instruments Tag-it™ 區塊 |        |  |  |  |  |
|------|------------------------------|--------|--|--|--|--|
| 區塊號碼 | 說明                           | 位元組    |  |  |  |  |
| 0    | 使用者資料                        |        |  |  |  |  |
| 1    | 使用者資料                        |        |  |  |  |  |
| 2    | 使用者資料                        |        |  |  |  |  |
| 3    | 使用者資料                        | 32 体田老 |  |  |  |  |
| 4    | 使用者資料                        | 52 医而泪 |  |  |  |  |
| 5    | 使用者資料                        |        |  |  |  |  |
| 6    | 使用者資料                        |        |  |  |  |  |
| 7    | 使用者資料                        |        |  |  |  |  |

|               | Texas Instruments ISO15693           |      |               |       |  |  |  |  |
|---------------|--------------------------------------|------|---------------|-------|--|--|--|--|
| TE LA         | 一個區塊內的位元組數目                          |      |               |       |  |  |  |  |
| 區塊            | 0-7                                  | 8-15 | 16-23         | 24-31 |  |  |  |  |
| 1             |                                      |      |               |       |  |  |  |  |
| 2             |                                      |      |               |       |  |  |  |  |
| 3             |                                      |      | e - E - T - T |       |  |  |  |  |
|               | ──────────────────────────────────── |      |               |       |  |  |  |  |
| 62            |                                      |      |               |       |  |  |  |  |
| 63            |                                      |      |               |       |  |  |  |  |
| 64            |                                      |      |               |       |  |  |  |  |
| 1             | - 獨特的識別號碼 (64 位元)<br>應用組態            |      |               |       |  |  |  |  |
| 2             |                                      |      |               |       |  |  |  |  |
| 資料儲存格式識<br>別碼 |                                      |      |               |       |  |  |  |  |
| 應用系列識別碼       |                                      |      |               |       |  |  |  |  |
| IC 版本         |                                      |      | 原廠編程          |       |  |  |  |  |

# Philip® I•Code 收發器

Philips I•Code 收發器是一種高頻 (13.56MHz) RFID 裝置。每個收發器 都有 512 位元的記憶體。資料分成可用獨特方式定址的 4 位元組 (32 位元)的區塊,總共 16 個區塊。進行寫入處理時,每個記憶體 區塊都可以用防寫保護功能鎖定。前兩個區塊(區塊 0 和 1)是預先 編程的、不可變更的資料,用來儲存獨特的 64 位元序號。下兩個區 塊(區塊 2 和 3)用來儲存組態資訊;區塊 4 用於系列或應用識別, 而區塊 5 至 15 則保留供使用者運用。

如果要將這些收發器用在您自己的用途上,而且不需要通用的特殊功 能或系列代碼,則您可以將區塊3至15進行編程。

| Philips I•Code 區塊 |            |        |  |  |  |  |
|-------------------|------------|--------|--|--|--|--|
| 區塊號碼              | 說明         | 位元組    |  |  |  |  |
| 0                 | 序號(防寫保護)   |        |  |  |  |  |
| 1                 | 序號(防寫保護)   |        |  |  |  |  |
| 2                 | 防寫保護區塊(小心) |        |  |  |  |  |
| 3                 | 特殊功能區塊     | 8 可潮   |  |  |  |  |
| 4                 | 系列代碼       | 0 引送   |  |  |  |  |
| 5                 | 使用者資料      |        |  |  |  |  |
| 6                 | 使用者資料      |        |  |  |  |  |
| 7                 | 使用者資料      |        |  |  |  |  |
| 8                 | 使用者資料      |        |  |  |  |  |
| 9                 | 使用者資料      |        |  |  |  |  |
| 10                | 使用者資料      | 40 使用者 |  |  |  |  |
| 11                | 使用者資料      |        |  |  |  |  |
| 12                | 使用者資料      |        |  |  |  |  |
| 13                | 使用者資料      |        |  |  |  |  |
| 14                | 使用者資料      |        |  |  |  |  |
| 15                | 使用者資料      |        |  |  |  |  |

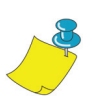

附註•區塊2中的位元決定其本身及其餘各區塊的寫入存取條件。您可以讓區塊2至 15保持開啓,也可以爲其設定防寫保護。防寫保護區塊(包括區塊2)一旦鎖定就不 能寫入。

| Philips I•Code ISO15693 |             |             |             |               |  |  |  |  |
|-------------------------|-------------|-------------|-------------|---------------|--|--|--|--|
| 百曲                      | 一個區塊內的位元組數目 |             |             |               |  |  |  |  |
| 皿坝                      | 0           | 1           | 2           | 3             |  |  |  |  |
| -4                      | 獨特<br>識別碼 0 | 獨特<br>識別碼 1 | 獨特<br>識別碼 2 | 獨特<br>識別碼 3   |  |  |  |  |
| -3                      | 獨特<br>識別碼 4 | 獨特<br>識別碼 5 | 獨特<br>識別碼 6 | 獨特<br>識別碼 7   |  |  |  |  |
| -2                      | 內部<br>使用    | 電子元件監視      | 應用系列識別碼     | 資料儲存格式識<br>別碼 |  |  |  |  |
| _1                      | 寫入存取條件      |             |             |               |  |  |  |  |
| - 1                     | 00          | 00          | 00          | 00            |  |  |  |  |
| 0                       |             |             |             |               |  |  |  |  |
| 1                       |             |             |             |               |  |  |  |  |
| 2                       | 使用者資料       |             |             |               |  |  |  |  |
|                         |             |             |             |               |  |  |  |  |
| 27                      |             |             |             |               |  |  |  |  |

### Inside Technologies Picotag® 收發器

Inside Technologies Picotag® 收發器是一種高頻 (13.56MHz) RFID 裝置。每個收發器都有 2048 位元的記憶體。資料分成可用獨特方式定址的 8 位元組 (64 位元)的區塊,總共 31 個區塊。進行寫入處理時,區塊 6 至 12 可以用防寫保護功能鎖定。第一個區塊 (區塊 0)是預先編程的資料,用來儲存獨特的 64 位元序號。下兩個區塊 (區塊 2 和 3) 用來儲存組態資訊;區塊 3 至 31 則保留供使用者運用。

|          | Inside Technologies Picotag® 2K |             |             |            |           |     |        |     |
|----------|---------------------------------|-------------|-------------|------------|-----------|-----|--------|-----|
| Ter life | 一個區塊內的位元組數目                     |             |             |            |           |     |        |     |
| 區塊       | 0                               | 1           | 2           | 3          | 4         | 5   | 6      | 7   |
| 0        |                                 |             |             | 序號(6       | i4 位元)    |     |        |     |
| 1        | FFh                             | 應<br>16 位元, | 用<br>OTP 區域 | 區塊寫<br>入鎖定 | 調諧電<br>容器 | 1Fh | E.A.S. | 保險絲 |
| 2        |                                 |             |             | 應用發行       | 亍者區域      |     |        |     |
| 3        |                                 |             |             |            |           |     |        |     |
| 4        |                                 |             |             | 應用         | 區域        |     |        |     |
| 5        |                                 |             |             |            |           |     |        |     |
| 6        |                                 |             |             |            |           |     |        |     |
| 7        |                                 |             |             |            |           |     |        |     |
| 8        |                                 |             |             |            |           |     |        |     |
| 9        |                                 |             | 日           | 塊寫入可錄      | 貨定應用區     | 域   |        |     |
| 10       |                                 |             |             |            |           |     |        |     |
| 11       |                                 |             |             |            |           |     |        |     |
| 12       | 1                               |             |             |            |           |     |        |     |
| 13       |                                 |             |             |            |           |     |        |     |
|          |                                 |             |             | 應用         | 區域        |     |        |     |
| 31       |                                 |             |             |            |           |     |        |     |

## Infineon Technologies® my-d vicinity 收發器

Infineon Technologies<sup>®</sup> my-d vicinity 收發器是一種高頻 (13.56MHz) RFID 裝置。每個收發器都有 10,000 位元的記憶體。資料分成 128 頁, 每一頁有 8 位元組的儲存區,以及 2 位元組的管理儲存區。

|    | Infineon Technologies® 10K ISO15693 |   |   |         |         |   |   |   |
|----|-------------------------------------|---|---|---------|---------|---|---|---|
| 百曲 |                                     |   | _ | 個區塊內的   | 的位元組數   | E |   |   |
| 直炮 | 0                                   | 1 | 2 | 3       | 4       | 5 | 6 | 7 |
| 0  |                                     |   |   | 獨特 ID 躮 | 號碼 - 唯讀 |   |   |   |
| 1  |                                     |   | f | 即浩酝斋的   | 答評 _ 唯識 | 齿 |   |   |
| 2  | 彩這廠冏时質訊- " 推讀                       |   |   |         |         |   |   |   |
| 3  |                                     |   |   |         |         |   |   |   |
| 4  |                                     |   |   |         |         |   |   |   |
|    | 使用者資料                               |   |   |         |         |   |   |   |
| 7E |                                     |   |   |         |         |   |   |   |
| 7F |                                     |   |   |         |         |   |   |   |

|    | Infineon Technologies® 2K ISO 15693 |   |   |         |               |       |   |   |
|----|-------------------------------------|---|---|---------|---------------|-------|---|---|
| 百曲 |                                     |   |   | 個區塊內的   | 的位元組數         | 目     |   |   |
| 直炮 | 0                                   | 1 | 2 | 3       | 4             | 5     | 6 | 7 |
| 0  |                                     |   |   | 獨特 ID 號 | 碼 - 唯讀        |       |   |   |
| 1  |                                     |   | 4 | 創造廠商的   | <b>咨</b> 轩,唯讀 | Ref L |   |   |
| 2  |                                     |   |   | 农理顺间印   | 貝叭 - "田明      | Ą     |   |   |
| 3  |                                     |   |   |         |               |       |   |   |
| 4  |                                     |   |   |         |               |       |   |   |
|    | 使用者資料                               |   |   |         |               |       |   |   |
| 1E |                                     |   |   |         |               |       |   |   |
| 1F |                                     |   |   |         |               |       |   |   |

# RFID 的 ZPL II 指令

印表機指令的有效編程必須以「開始格式」指令 (^XA)開始而以「結束格式」指令 (^XZ)結束;它們是標籤格式指令的左右括弧。

本小節說明與 RFID 相關的指令:

- ^WT 寫入貼紙
- ^RT 讀取貼紙
- ^RS RFID 設定
- ^RI RFID 取得貼紙 ID
- ^RE 啓用 / 停用電子元件監視位元

^WT – 寫入貼紙

**^WT** 指令的格式為: **^ WTb,r,m,w,f,v** 其中的參數為:

b=區塊號碼

預設值:0

其他值:1至n,其中的n是貼紙的最大區塊數目。

這是開始區塊號碼。如果使用者傳送的資料超過一個區塊,就會溢流至 下一個區塊。如果使用者使得區塊溢流,而且後續的區塊造成錯誤 (防寫保護、超出範圍等),就會放棄寫入,但是已經寫入的區塊不會 恢復爲原始內容。使用者可以確保區塊不被意外覆寫。

r=重試次數

預設値:0

其他值:1至10,重試次數

m = 動作

預設值:0(寫入之後送入標籤)

其他值:1(寫入之後不送入標籤,其他 ZPL 可能造成進紙)

w=防寫保護

預設值:0(沒有防寫保護)

其他值:1(防寫保護)

f=資料格式

預設值:0(ASCII)

其他值:1(十六進位)

v =

末用於本印表機。

如果收發器的資料有錯誤,印表機會根據 RFID 設定指令 (^RS)的錯誤處理參數處理。

#### ^RT - 讀取貼紙

**^RT** 指令的格式為: **^RT#,b,n,f,r,m,s** 其中的參數為:

#=要指定給欄位的號碼

預設値:0

其他值:1至9999

b=開始區塊號碼

預設値:0

其他值:1至n,其中的n是貼紙的最大區塊數目。

n=要讀取的區塊數目

預設値:1

其他值:2至n,其中的n是貼紙的最大區塊數目減掉開始 區塊的號碼。換句話說,如果貼紙有8個區塊(從區塊0 開始),而您從區塊6開始,則n就會是2。這樣您會有區 塊6和區塊7的資訊。

f = 格式

預設值:0ASCII

其他值:1十六進位

r=重試次數

預設値:0

其他值:1至10,重試次數

#### **m =** 動作

預設值:0(寫入之後送入標籤)

其他值:1 (寫入之後不送入標籤,其他 ZPL 可能造成進紙)

s =

預設値:0(最不重要的位元組最先)

其他值:1(最重要的位元組最先)

^RT - 讀取貼紙 (續)

範例:此指令會從貼紙讀取一個區塊,並將其列印在標籤上:

^ XA

^ RS1,0 ^ FS

#### ^ FO20,120 ^ A0N,60 ^ FN1 ^ FS

^ FO20,100 ^ A0N,20 ^ FN2 ^ FS

^ RT1,7,3,0,5,0,0 ^ FS

^ RT2,2,2,0,5,0,0 ^ FS

^ XZ

第一個 ^RT 指令會自動偵測貼紙類型,從區塊 7 開始以 ASCII 格式讀 取三個區塊的資料。它會根據需要重試此指令 5 次。如果經過「r」 次重試之後讀取不成功,就會產生「void」(無效)標籤。讀取的資 料會進入回收格式的 ^FN1 位置。

第二個 ^RT 指令會自動偵測貼紙類型,從區塊 2 開始以 ASCII 格式讀 取兩個區塊的資料。此指令最多會重試 5 次。讀取的資料會進入回收 格式的 ^FN2 位置。

您可以用「主機確認」指令 (^HV) 將資料傳回至主機。關於此指令的詳細資訊,請參閱 ZPL II 手冊。

#### ^RS – RFID 設定

請用此指令設定 RFID 作業和錯誤處理。您可以將貼紙移入有效區域 以便讀取或寫入。

**^RS** 指令的格式為: **^ RSt,p,v,n,e** 其中的參數為:

t=貼紙類型

預設值:1-自動偵測(以查詢貼紙的方式自動確定貼紙 類型)

其他值:

2- Texas Instruments Tag-it<sup>™</sup> 貼紙

3- Philips I•Code 貼紙

- 4- Inside Technologies Picotag® 2K
- 5- ISO 15693 貼紙 (請參閱附註)
- 6- EPC 貼紙 (13.56 MHz)

p=標籤頂部點行垂直(Y軸)方向的收發器讀取/寫入位置。

預設値:標籤長度減掉八點行

其他值:零到標籤長度

設定爲零(0)使得材質不會移動;亦即收發器已經位於有效區域。

- **v**=垂直(Y軸)點行中印出的無效長度。
  - 預設値:標籤長度
  - 其他值:零到標籤長度
- n=讀取/編碼失敗時要嘗試的標籤數目
  - 預設值:3
  - 其他值:1至10,標籤的數目

#### e=錯誤處理

- 預設值: 'N'(沒有動作)
- 其他值:

'P'-印表機暫停

'E'-印表機進入錯誤模式

^RS-RFID 設定 (續)

如果讀取/編碼重試次數超過「n」參數設定的數目,錯誤訊息會主動傳送至主機。若要控制主動式訊息,請使用 ZebraNet 警告指令(^SX 和 ^SQ),並將「條件類型」參數設定為「P」。

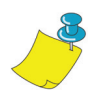

附註•此功能和 ^ RI (讀取獨特 ID 號碼)或 ^ RT (讀取貼紙資料)配合使用時要 小心。如果從貼紙讀取的資料要列印在標籤上,可能會發生問題。任何從收發器讀取 的資料都必須置於讀取 / 寫入位置上方要列印的位置。否則可能會使得讀取的資料無 法列印在標籤或貼紙上。

#### ^ RI – RFID 取得貼紙 ID

^RI 指令的格式為: **^ RI#,f,r,m** 其中的參數為:

#=要儲存獨特 ID 的欄位號碼

預設值:0

其他值:1至9999

f=格式

預設值: 0- ISO15693 中 MSB 優先。 其他貼紙中 LSB 優先。

其他值:1-ISO15693 中 LSB 優先。

其他貼紙中 MSB 優先。

r=重試次數

預設值:0

其他值:1至10,重試次數

**m =** 動作

預設値:0(送紙)

其他值:1(不送紙)

印表機會從貼紙讀取 ID 以便進行列印,或者用「主機確認」指令 (^HV) 傳回至主機。

^ RI – RFID 取得貼紙 ID (續)

下列範例會從貼紙讀取獨特 ID 序號,並將其列印在標籤上:

^ XA

- ^ FO100,100 ^ A0N, 60 ^ FN0 ^ FS ^ RI0 ^ FS
- ^FD ^FS

^ XZ

### ^ RE - 啓用 / 停用電子元件監視位元

使用此指令設定電子元件監視 (E.A.S.) 位元。此指令對於不支援 E.A.S. 功能的收發器 (例如 Texas Instruments ISO 15693) 沒有作用。

^RE 指令的格式為: **^ REt,r** 其中的參數為:

t=設定 E.A.S. 位元

預設値:'n' (停用 E.A.S.) 其他値:'y' (啓用 E.A.S.)

r=重試次數

預設値:0

其他值:0至10,重試次數

ZPL II<sup>™</sup> 是 Zebra 科技公司的 Zebra Programming Language II 標籤設計 語言。ZPL II 可以用來建立從簡單到非常複雜的(包括文字、條碼和 圖形)各種標籤。

本小節並非專門介紹 ZPL II。如果您是 ZPL II 的新使用者,可以訂 購一份 ZPL II Programming Guide (ZPL II 編程指南),或者前往網 際網路上的 http://support.zebra.com,選擇 Documentation 按鈕以下 載此指南。

## 傳送 ZPL 指令至印表機

若要進行編程,請執行下列步驟:

- 1. 設定印表機並開啓電源。
- 2. 使用任何能夠建立純 ASCII 檔案的文字處理程式或文字編輯器 (例如 Microsoft Word 恣 A 並儲存為.txt 檔案),完全按照下列範 例標籤的格式鍵入標籤格式。
- 3. 將檔案儲存於目錄中以備將來之用。使用「.zpl」作爲副檔名。
- 4. 將檔案複製到印表機。

在 DOS 指令視窗中,用「COPY」指令將檔案傳送至 Zebra 印 表機。例如,如果您的檔案名稱為 format1.zpl,便要鍵入 「COPY FORMAT 1.ZPL XXXX」,其中的「XXXX」是您的 Zebra 印表機連接的連接埠,例如「LPT1」。

 將結果與圖示中的比較。如果列印結果和所示的不同,確認您 建立的檔案和所示的格式相同,然後重複列印程序。如果沒有 列印出東西來,請參閱「入門」部份,以確認您的系統已經正 確的設定,否則參閱「疑難排解」部分。

| 行號                                        |                                         | 鍵入此標籤格式                 | 列印結果           |  |  |
|-------------------------------------------|-----------------------------------------|-------------------------|----------------|--|--|
| 1. <b>^XA</b>                             |                                         |                         |                |  |  |
| 2.                                        | ^ WT6 ^ FD                              | Zebra ^ FS              |                |  |  |
| 3.                                        | ^ FO100,10                              | 0 ^ A0n,60 ^ FN0 ^ FS   | 75004          |  |  |
| 4.                                        | ^ FO100,20                              | 0 ^ A0n,40 ^ FN1 ^ FS   | 2EBRA          |  |  |
| 5.                                        | ^ RT0,6,2 ^                             | 5465627261000000        |                |  |  |
| 6.                                        | ^ RT1,6,2,1                             |                         |                |  |  |
| 7.                                        | ^xz                                     |                         |                |  |  |
| 行1                                        | 表示標籤格式的開                                | 始。                      |                |  |  |
| 行2                                        | 將資料 「Zebra」<br>的是 4 位元組的                | 寫入貼紙的區塊 6(一個位元;<br>區塊)。 | 組會溢流至區塊 7,因為使用 |  |  |
| 行3                                        | 将欄位號碼「0」                                | 列印於位置 100,100。^ FN0 🛾   | 會取代為在第5行讀取的資料。 |  |  |
| 行4                                        | 行 4 將欄位號碼「1」列印於位置 100,200。 ^ FN1        |                         | 會取代為在第6行讀取的資料。 |  |  |
| 行 5 將貼紙讀入欄位號碼 0,從區塊 6 開始以 ASCII 格式<br>值)。 |                                         |                         | 格式持續2個區塊(預設    |  |  |
| 行6                                        | 3 將貼紙讀入欄位號碼 1,從區塊 6 開始以十六進位的格式持續 2 個區塊。 |                         |                |  |  |
| 行7                                        | 票籤格式結束。                                 |                         |                |  |  |

| 行號                                                                           | 鍵入此標籤格式            | 列印結果                            |
|------------------------------------------------------------------------------|--------------------|---------------------------------|
| 1.                                                                           | ^XA                |                                 |
| 2.                                                                           | ^ RS,800,,2,p ^ FS | 請參閱下一頁                          |
| 3.                                                                           | ^XZ                |                                 |
| 行1 表                                                                         | 示標籤格式的開始。          |                                 |
| 行 2 將材質移至距離材質頂端 800 點(或者與底端<br>800 點)的位置,並在發生錯誤時讓其餘材質<br>標籤,然後在列印和編碼失敗時暫停印表機 |                    | (前緣)距離爲標籤長度減去<br>(失效。印表機會嘗試列印兩張 |
| 行3 標                                                                         | <b>资格式結束。</b>      |                                 |

下圖所示為得到的無效標籤。注意無效部份從何處開始。材質已經從 標籤頂端移動 800 點行(與標籤底端(前緣)的距離爲標籤長度減 掉 800 點),以便將收發器移入可以讀取/寫入貼紙的有效區域。如 果印表機無法作業,其餘材質都會無效。

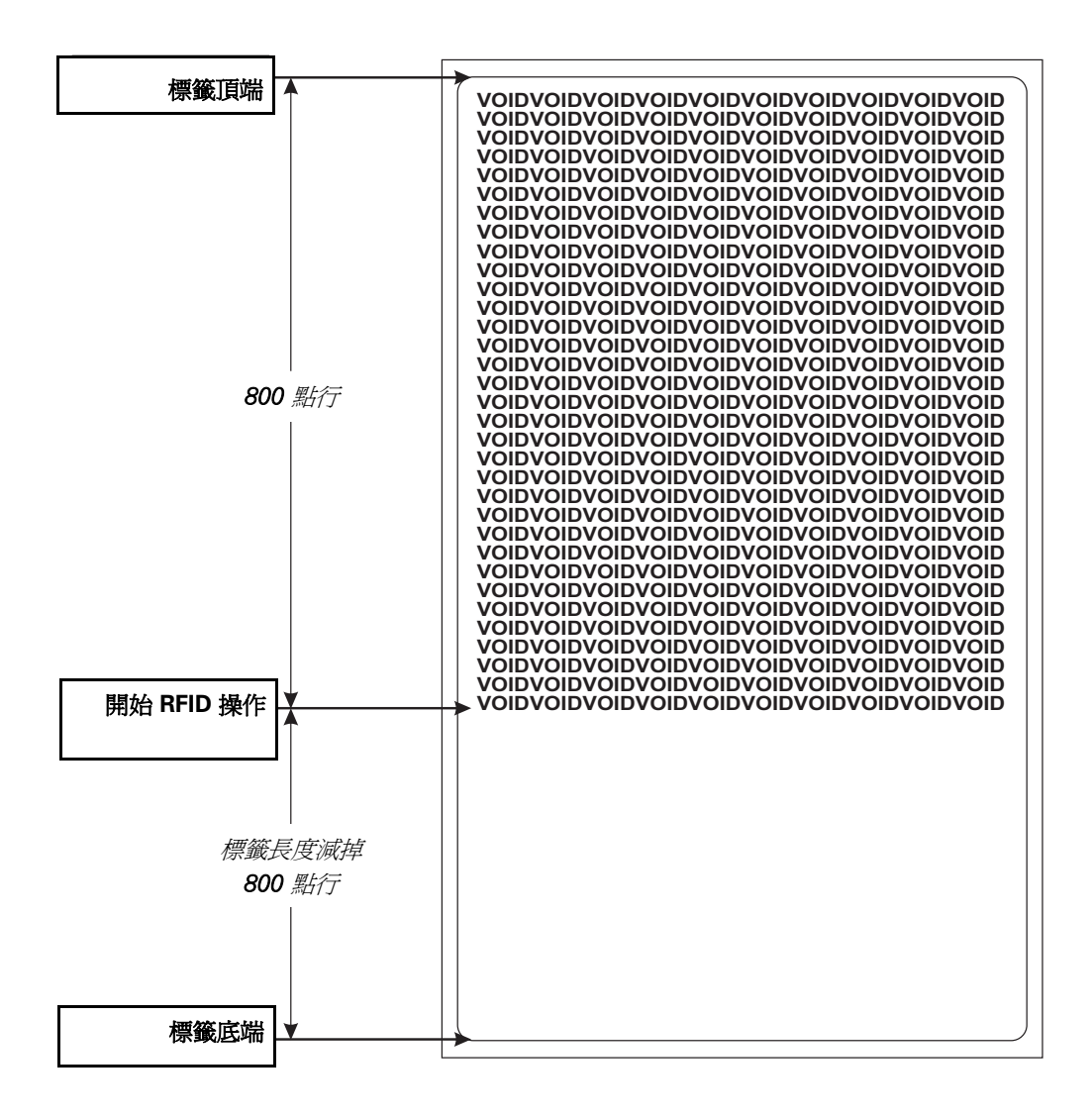

| 行號 鍵入此標籤格式 |                                                                      | 列印結果                           |
|------------|----------------------------------------------------------------------|--------------------------------|
| 1.         | ^XA                                                                  |                                |
| 2.         | ^RS,800,500,2,p ^ FS                                                 | 請參閱下一頁                         |
| 3.         | ^XZ                                                                  |                                |
| 行1 表       | 示標籤格式的開始。                                                            |                                |
| 行2 將       | 印表機設定為將材質移至距離材質頂端 800 點的距離為標籤長度減掉 800 點)的位置,並不軸) 500 點的位置列印「 VOID 」。 | ;(或者與標籤底端(前緣)<br>E發生錯誤時在垂直長度(Y |
| 行3 標       | 籤格式結束。                                                               |                                |

下圖所示為得到的無效標籤。注意無效部份從何處開始。材質已經從 標籤頂端移動 800 點行(與標籤底端(前緣)的距離為標籤長度減 掉 800 點),以便將收發器移入可以讀取/寫入貼紙的有效區域。如 果印表機無法作業,材質的 500 點行的位置會變成無效,而不是其餘 的材質都會無效(像前一個範例那樣)。

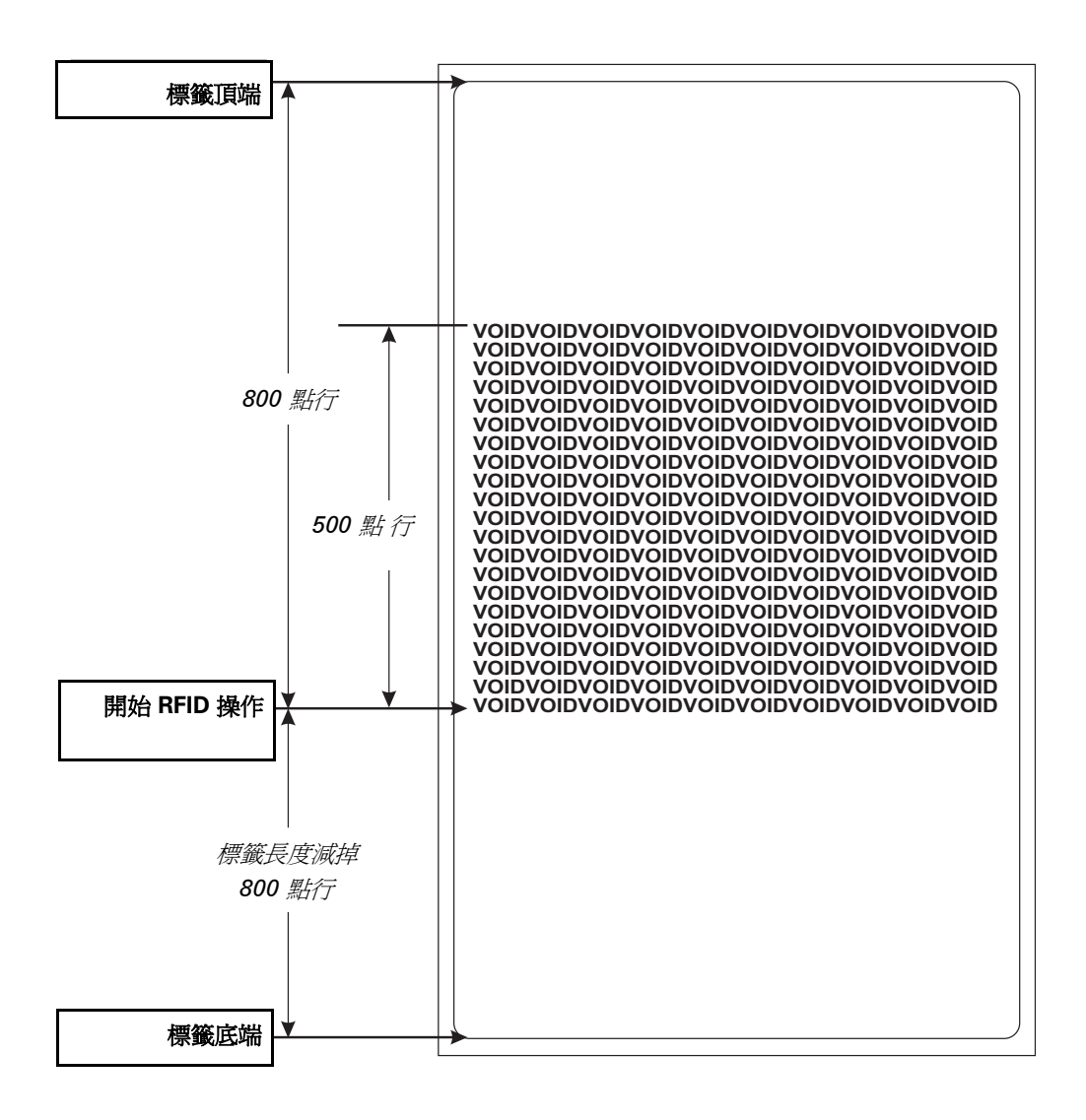

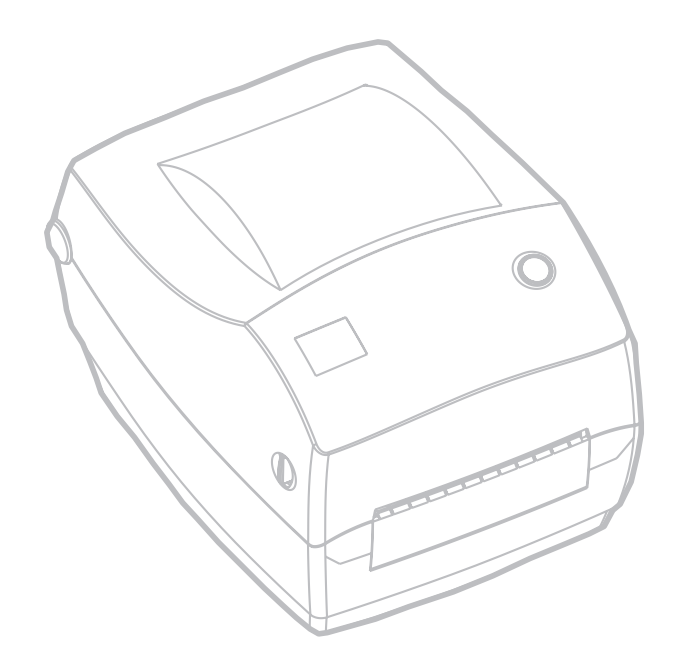

保養

# 清潔

當您清潔印表機時,請使用下列一種或多種耗材,以達到最佳的清潔 效果:

| 清潔用具                                 |
|--------------------------------------|
| 清潔筆 (12)                             |
| 清潔棉花棒 (25)                           |
| 清潔卡,4英吋寬(25)                         |
| 「<br>Save-a-Print Head 清潔膜,4 英吋寬 (3) |

依照下述的步驟,只需幾分鐘即可完成清潔的工作。

| 印表機零件  | 方法                                                                            | 時間間隔                     |
|--------|-------------------------------------------------------------------------------|--------------------------|
| 포네스마크폰 | 讓列印頭冷卻一分鐘,然後使用新的清潔筆從頭到尾擦拭列<br>印元件(列印頭上細長的灰線)。附註:執行這項工作時並<br>不需要關閉印表機。         |                          |
| 列印現    | 如果清潔後列印品質仍然不佳,請使用不會損壞列印頭的<br>Save-a-Print Head 清潔膜去除積垢。如需詳細資訊,請聯<br>絡您的授權經銷商。 | 依需要或每<br>用過 5 個媒<br>材紙捲後 |
| 滾筒捲軸   | 手動旋轉滾筒捲軸。使用 70% 工業用酒精和清潔棉花棒、<br>清潔卡或不會產生棉絮的布徹底清潔。                             |                          |
| 剝紙柵    | 居田 700/ 了光田河建和拍井持御房注海                                                         |                          |
| 撕紙器    | 使用 70% 工業用酒柄和栉化榉酿医酒菜。                                                         |                          |
| 表面     | 沾濕的布                                                                          | 依需要                      |
| 內部     | 刷子或壓縮空氣                                                                       |                          |
| 切割器    | 使用小鉗子移除小碎片                                                                    |                          |

媒材的黏膠和保護層長期使用下會逐漸附著在印表機元件及媒材路徑 上,包括滾筒和列印頭。這些積垢會累積灰塵與碎片。如果不清潔列 印頭、媒材路徑和滾筒捲軸,可能會使標籤脫落、造成標籤夾紙或是 損壞印表機。

#### 列印頭注意事項

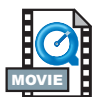

請務必使用新的清潔筆清潔列印頭(用過的清潔筆沾有前次的污垢,可 能會損壞列印頭)。

#### 媒材路徑注意事項

使用清潔棉花棒或清潔筆清除放置架、定位器和媒材路徑表面上累積的碎片、灰塵或凝固物。

- 1. 使用清潔棉花棒或清潔筆中的酒精沾濕凝固物使其軟化。
- 2. 使用清潔棉花棒或清潔筆擦拭這些區域以清除凝固物。
- 3. 丟棄用過的清潔棉花棒或清潔筆。

## 清潔卡注意事項

請使用清潔卡清除滾筒上的積垢。避免刷洗或用力磨擦滾筒;否則將損壞滾筒的表面。

- 1. 打開印表機並取出標籤。
- 將清潔卡放入標籤路徑,使它位於定位器底下並卡入列印頭和滾筒 捲軸之間。
- 3. 關上並閂緊印表機。
- 4. 開啓電源後,按進紙開關使清潔卡通過印表機。
- 5. 丟棄用過的清潔卡。

標準滾筒(轉動軸)一般並不需要清潔。累積的紙張碎片和襯墊灰塵不 會影響列印作業。滾筒捲軸上的積垢會損壞列印頭,或在列印時使媒 材滑落。滾筒上若有黏膠、髒污、灰塵、油漬和其他污垢應立即清除。 請隨時準備一根備用的新滾筒,以便印表機的效能、列印品質或媒材 使用上出現問題時可以更換。如果清潔後繼續出現沾黏或夾紙的情形, 即必須更換滾筒。

請使用無纖維棉花棒(如 Texpad 棉花棒)或是不會產生棉絮、乾淨、溼 潤的布,沾上少許藥用酒精(純度 70% 或更高)來清潔滾筒。

- 1. 打開媒材匣門並取出媒材。
- 使用沾有酒精的棉花棒清潔滾筒表面。擦拭時請轉動滾筒。使用新的棉花棒重複這項程序兩到三次,即可清除殘餘的污垢。例如,黏 膠和油漬在第一次清潔時只會變薄而無法完全清除。
- 3. 丟棄用過的清潔棉花棒或清潔筆。

裝上標籤之前要先讓印表機乾燥約1分鐘。

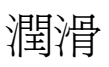

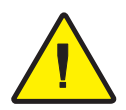

請不要在這部印表機上使用任何潤滑劑!使用某些市售的潤滑劑可能會損壞印表機內部的漆和機械零件。

# 更換滾筒

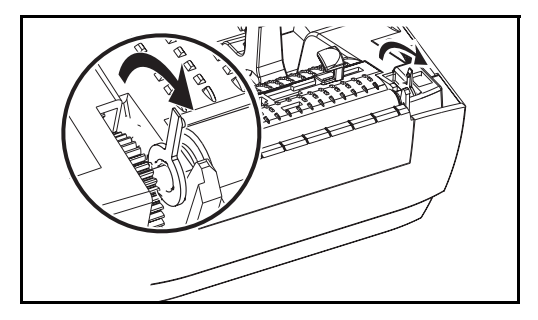

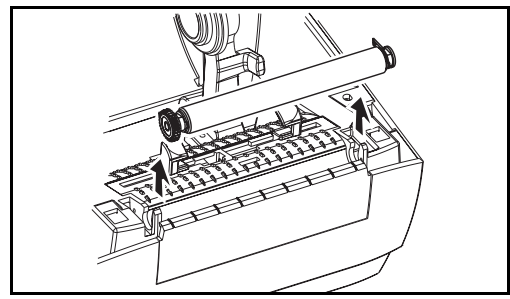

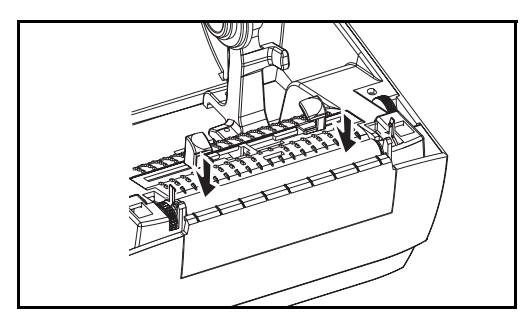

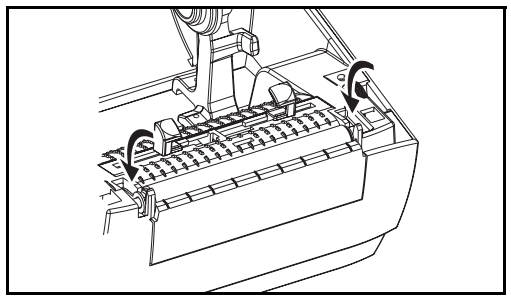

取出

打開印表機並取出所有媒材。

- 使用尖銳的物體(如小鉗子、小型鑿 孔螺絲起子或刮鬍刀片)取下左右 兩邊的標籤。然後將它們往前轉動。
- 2. 從印表機的底架舉起滾筒。

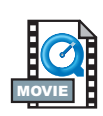

組件

確定右邊軸承位於滾筒的轉軸上。

- 將滾筒對準左邊收捲器,然後將它 壓入印表機的底架。
- 2. 向後轉動標籤使它卡入定位。

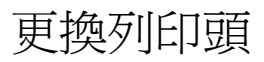

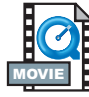

如需更換列印頭,請先閱讀相關程序及安裝步驟之後,再行更換。

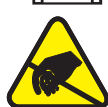

準備您的工作區,使它不受靜電釋放的影響。您的工作區必須不受靜 電影響,並且包括一個正確接地的傳導保護墊來放置印表機,以及一條 傳導腕帶供您自己使用。

小心•更換列印頭之前,請先關閉印表機電源並拔掉電源線。

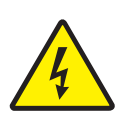

### 感熱轉印 TLP 機型

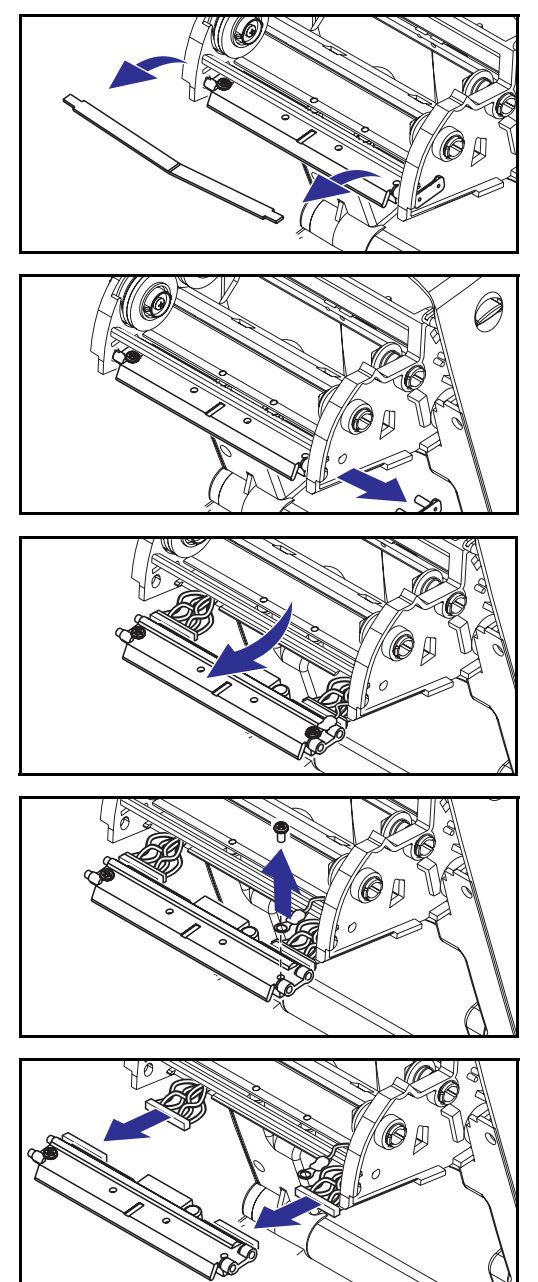

進行下列步驟之前,請將鬆開閂 向前拉,然後舉起頂蓋打開印表 機。取出傳動架上的所有色帶。

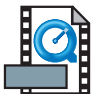

### 取出

- 握緊列印頭彈簧並將它向左拉;然 後讓彈簧滑出傳動架。
- 使用彈簧將列印頭夾撬離傳動架的 右邊。
- 3. 往前拉出列印頭和托架。
- 4. 使用 Phillips 2 號螺絲起子鬆開鎖住 接地線的螺絲。
- 5. 從列印頭接頭處拔掉列印頭電線。

#### 組件

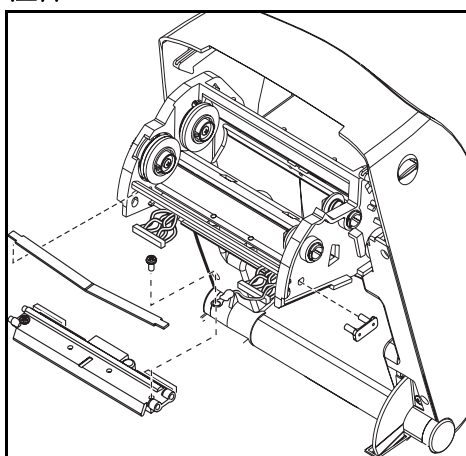

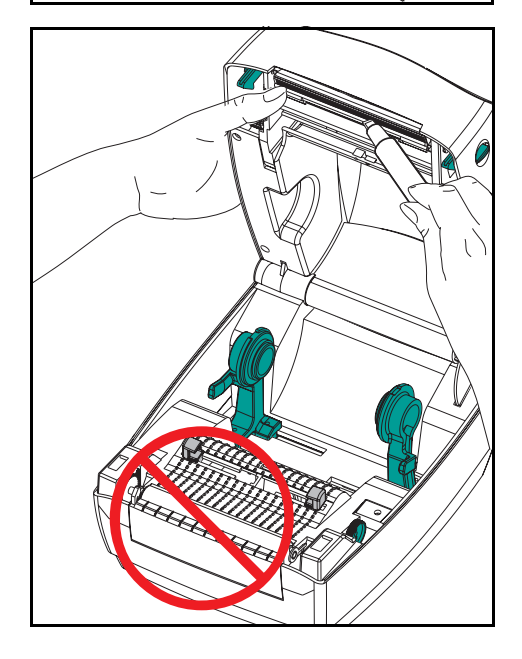

新的列印頭附有保護夾和接地螺絲。

- 對準列印頭和托架,將左右兩個接 頭插入黑色和白色的電線。
- 接上接地線並使用螺絲起子鎖緊。 使用 Phillips 2 號螺絲起子旋緊螺 絲。
- 3. 將托架掛鉤插入傳動架左邊。
- 對準托架右邊,並將列印頭夾穿過 色帶傳動架右邊插入托架。
- 將列印頭彈簧左邊滑入色帶傳動架 左邊;然後將彈簧右邊滑入另一邊。
  V型角度剛好可以彎入列印頭托架 的上方。
- 6. 以清潔筆清潔列印頭。

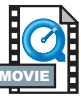

換裝媒材和色帶。插入電源線、開啓印 表機並執行自動或手動校正以確定運作 是否正常。

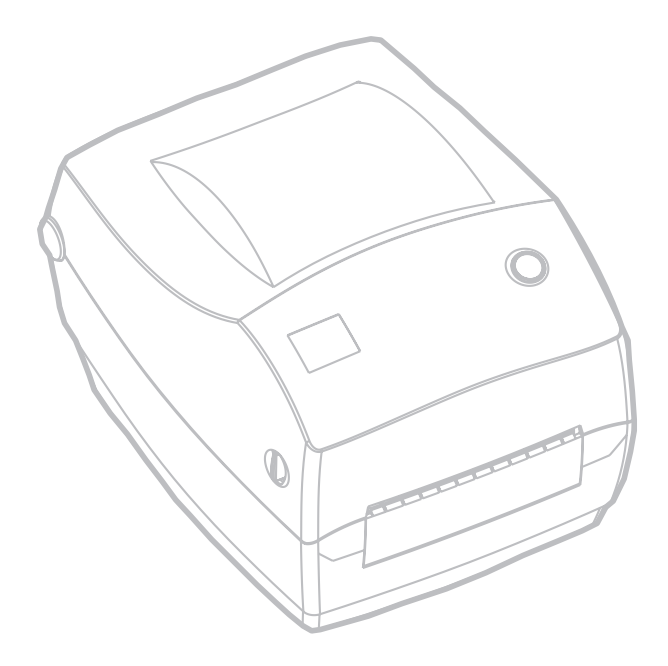

疑難排解

| 狀態燈號的意義           |           |                   |
|-------------------|-----------|-------------------|
| 狀態 LED 燈<br>狀態與顏色 | 印表機<br>狀態 | 如需解決方式,<br>請參考編號: |
| 關閉                | 關閉        | 1                 |
| 持續綠燈              | 開啓        | 2                 |
| 呈黃色閃爍             | 停止        | 3                 |
| 閃爍綠燈              | 正常操作      | 4                 |
| 閃爍紅燈              | 停止        | 5                 |
| 閃爍綠燈兩次            | 暫停        | 6                 |
| 呈黃色持續亮起           | 多種狀況      | 7                 |
| 交互閃爍綠燈和紅燈         | 需要服務      | 8                 |

# 解決方式

- 1. 印表機未接上電源。
  - 您是否已經開啓印表機電源?
  - 請檢查牆壁上插座到電源供應器,以及從電源供應器到印表機的電源連接情形。
- 2. 印表機已經開啓並處於閒置狀態。
  - 不需採取動作。

- 3. 印表機在自我測試 (POST) 期間喪失電源。
  - 如果是在開啓印表機後立刻產生這項錯誤,請聯絡授權經銷商以取 得協助。

#### 記憶體不足。

- 如果是在列印完後產生這項錯誤,請關閉印表機電源後再打開。然後恢復列印。
- 4. 印表機正在接收資料。
  - 當接收完所有的資料後,狀態 LED 燈將轉為綠色;然後印表機將自動恢復作業。
- 5. 媒材或色帶已用盡。
  - 裝入媒材紙捲,請依照第9頁「裝入媒材」中的指示。然後,按下 進紙按鈕恢復列印。
  - 裝入色帶捲,請依照第 12 頁「裝入色帶」中的指示。然後,按下 進紙按鈕恢復列印。

列印頭爲開啓狀態。

■ 關閉頂蓋。然後,按下進紙按鈕恢復列印。

#### 6. 印表機已暫停。

■ 按進紙按鈕恢復列印。

# 7. 列印頭溫度過低。

■ 繼續列印直到列印頭到達正確的操作溫度。

#### 列印頭溫度過高。

 在列印頭冷卻到可接受的列印溫度之前將停止列印。當列印頭冷卻 到可列印的溫度後,印表機將自動恢復作業。

## 8. FLASH 記憶體尙未程式化。

■ 請將印表機送回授權經銷商。

# 列印品質問題

# 沒有在標籤上列印。

- 您必須使用正確的媒材以符合您要求的列印方式。不用色帶列印時, 您必須使用直接感熱媒材。使用色帶時,您必須使用感熱轉印媒材。 印表機的色帶感應器會偵測補充軸的動作。
- 是否正確裝入媒材?請依照第 9頁「裝入媒材」中的指示。

### 列印出的影像不正常。

- 列印頭不乾淨。請依照第 53 頁中的指示清潔列印頭。
- 列印頭溫度過低。
- 請調整列印明暗度和/或列印速度。請參閱第 70頁「進紙按鈕模式」 中的六次閃爍順序,或「ZPL II 程式設計指南」中的 ^PR 和 ~SD 指令。
- 使用的媒材與印表機不相容。請確定使用的是應用程式 建議的媒材,且務必使用 Zebra 認可的標籤和貼紙。

### 有一些標籤上會出現很長的漏印痕跡(空白的垂直線)。

- 列印頭不乾淨。按第53頁所示清潔列印頭。
- 列印頭元件已損壞。更換列印頭(請參閱第 57 頁的「更換列印頭」)。

#### 色帶感應器設定未執行列印。

■ 印表機是設為直接感熱列印;請使用 **^XA^MTT^XZ** 指令將印表機 重設為感熱轉印列印並重新校正。
## 無法從標籤開頭處列印,或漏印一至三張標籤。

- 媒材可能沒有穿過媒材定位器下方。請參閱第 9 頁的「裝入媒材」。
- 印表機需要校正。
- 可能沒有啓動正確的媒材感應器。請執行手動校正,選取要使用之 標籤的媒材感應方法(請參閱「ZPL II 程式設計指南」中的 ^MN 指令)。
- 確認應用程式的 Label Top (**^LT**) 指令設定正確 (請參閱「*ZPL II 程 式設計指南*」)。

## 標籤格式已送出,但印表機無法辨識。

- 印表機是否處於暫停模式?如果是,請按下進紙按鈕。
- 如果狀態 LED 燈亮著或閃爍,請參閱第 61 頁的「狀態燈號的 意義」。
- 確定已正確安裝資料纜線。
- 發生通訊問題。首先,確定已選取電腦上正確的通訊連接埠。請參 閱第 18 頁的「與印表機通訊」。

# **RFID** 癥狀

## 外部讀取器無法確認 RFID 標籤已編程。

- 印表機是否正確設定? 列印組態標籤以確認 RFID 的版本。請參閱 第 頁的「自動校準」。
- 檢查是否正確裝入支援的 RFID 材質。

## 材質上列印了 VOID 訊息。

- 確認已經在 ZPL II 中正確選擇貼紙類型。使用具有支援貼紙類型的 RFID 材質。編輯 ZPL II 以選擇正確的貼紙類型或者增加重試次數。
- ZPL II 試圖寫入不存在的區塊。 某些貼紙的區塊被識別為 0-7。如果 ZPL II 試圖寫入區塊 i8î 就會失敗。
- 檢查外部讀取器上的無效貼紙。如果是材質的問題,請丟棄或退回 不良的貼紙。
- 材質的收發器超出印表機天線範圍之外。 向 Zebra 查詢最新的材質 和收發器規格。

什麼都沒印出來。

- 檢查是否裝入正確的材質,或者裝入嶄新的材質。
- 檢查貼紙是否可以用其他硬體讀取 / 編程。
- 確認 ZPL II RFID 指令。 為列印程式除錯。
- 貼紙超出天線範圍之外或者太靠近。 確認貼紙的對齊情形。
- 選擇了錯誤的貼紙類型。 檢查 ZPL II。
- 區塊有防寫保護。 確定保貼紙沒有防寫保護。
- 貼紙內的鋁及其他金屬可能妨礙讀/寫。確認材質符合要求。
- 增加 ZPL II 指令中的重試次數。
- 可能在內部通訊時發生逾時的情形。開關電源之後再嘗試列印標籤。
   如果無法得到預期的列印結果和資料,請電洽技術服務人員。

手動校正

當您使用預印標籤(或標籤背襯)或印表機無法正確執行自動校正時, 建議您執行手動校正。

- 1. 開啓印表機電源。
- 將大約4英吋(102公釐)的標籤從背襯上撕下來。裝入材質時, 使得只有背襯通過印表機和列印頭下方。
- 按下並按住進紙按鈕,直到綠色狀態 LED 燈閃爍一次,然後閃爍 第二次。放開進紙按鈕。
- 印表機將爲要使用的標籤背襯設定媒材感應器。執行完調整動作後,紙捲會自動送入直到標籤在列印頭上就定位。
- 印表機將列印媒材感應器設定的設定檔(和以下範例類似)。列印 完成後,印表機會將新的設定儲存於記憶體中,而印表機即就緒可 執行正常操作。
- 按進紙按鈕。如此將送進完全空白的標籤。如果沒有執行這項動 作,請使用預設組態(請參閱第 70頁「進紙按鈕模式」中的四次 閃爍順序)並重新校正印表機。

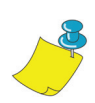

**附註**•執行手動校正將停用自動校正功能。若要回復自動校正,請將印表機設為預設組態(請參閱第 70 頁 「進紙按鈕模式」中的四次閃爍順序)。

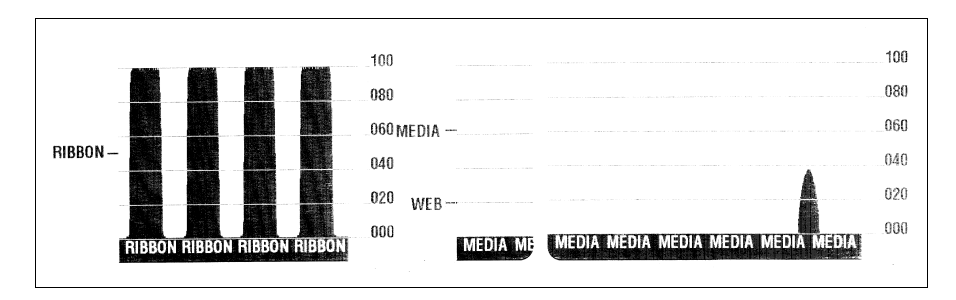

## 列印組態標籤

如果要列印印表機目前的組態清單,請參閱第 70頁「進紙按鈕模式」 中的一次閃爍順序。

## 重新校正

當印表機開始出現不正常的徵兆(如跳過標籤)時,請重新校正印表機。

| Zebra Technologies<br>ZTC TLP3844-Z-300dpi<br>+10DARKNESS<br>+000TEAR OFF<br>TEAR OFFPRINT MODE<br>NON-CONTINUOUSMEDIA TYPE<br>URECT-THERMALPRINT WIDTH<br>1233LABEL LENGTH<br>22.0IN 557MMMAXIMUM LENGTH<br>CONNECTEDSE COM<br>RS232SERIAL COMM.<br>8 BITSDATA BITS<br>NONEPARITY<br>XON/XOFFHOST HANDSHAKE<br>NONEPROTOCOL<br>000NETWORK ID<br>NORMAL MODECOMMUNICATIONS<br><-> 7EHCONTROL PREFIX<br><>> 2CHDELIMITER CHAR<br>ZPL IIZPL MODE<br>FEEDHEAD AUD<br>FEEDBALA FEIA<br>CONTOL PREFIX<br><>> 2CHDELIMITER CHAR<br>ZPL IIZPL MODE<br>FEEDHEAD AUD<br>FEEDHEAD AUD<br>FEEDBALA FEIA<br>CONTOL PREFIX<br><>> 2CHDELIMITER CHAR<br>ZPL IIZPL MODE<br>FEEDHEAD AUDE<br>FEEDHEAD AUDE<br>SBALA S.<br>050RIBBON S.<br>050MARK S.<br>001MARK MEDIA S.<br>050MARK S.<br>001MARK S.<br>001MARK MEDIA<br>0000FIBBON LED<br>000MARK S.<br>001MARK S.<br>001MARK S.<br>001MARK S.<br>001MARK S.<br>001MARK S.<br>001MARK S.<br>001MARK S.<br>001                                                                                                    | PRINTER CONFIGURATION |                   |  |  |
|----------------------------------------------------------------------------------------------------|-----------------------|-------------------|--|--|
| ZTC TLP3844-Z-300dpi         +10                                                                                                    | Zebra Technologies    |                   |  |  |
| +10                                                                                                    | ZTC TLP3844-Z-300dp   | i                 |  |  |
| +10                                                                                                    | L                     |                   |  |  |
| +UUUTEAR OFFTEAR OFFPRINT MODENON-CONTINUOUS.MEDIA TYPEDIRECT-THERMAL.PRINT METHOD104 0/8 MM.PRINT WIDTH1233LABEL LENGTH22.0IN557MM.MAXIMUM LENGTHCONNECTED.USB COMM.PARALLELPARALLEL COMM.RS232SERIAL COMM.8 BITS.DATA BITSNONEPARITYXON/XOFF.HOST HANDSHAKENONE.PROTOCOL000.COMTROL PREFIX<^> 7EH.CONTROL PREFIX<>> 2CH.DELIMITER CHARZPLMODEFEED.HEDIA POWER UPFEED.HEAD CLOSEDEFAULT.BACKFEED4000.LEFT POSITION029.WEB S.068.MEDIA S.050.MARK S.001.MARK MED S.051.MARK MED S.052.MODES DISABLED1280 8/MM FULL.RESOLUTIONV45.11.1<                                                                                                    | +10                   | DARKNESS          |  |  |
| IEAR OFFPRINT MODENON-CONTINUOUS.MEDIA TYPEWEBSENSOR TYPEDIRECT-THERMALPRINT METHOD104 0/8 MMPRINT WIDTH1233LABEL LENGTH22.0IN557MMMAXIMUM LENGTHCONNECTEDS8232SERIAL COMM.8 BITSDATA BITSNONEPARALLEL COMM.38400BAUD8 BITSDATA BITSNONEPARITYXON/XOFFHOST HANDSHAKENONEPROTOCOL000COMMUNICATIONS<^> 7EHCONTROL PREFIX<,> 2CHDELIMITER CHARZPL MODEFEEDFEEDHEAD CLOSEDEFAULTBACKFEED4020LABEL TOP4000HEGIA S.050RIBBON S.051MARK S.001MARK S.011MARK S.011MARK MED S.031MODES DISABLED1280 8/MM FULL.RESOLUTIONV49.00.031FIRMWARE IDCUSTOMIZED.CONFIGURATION1024RAMCONFIGURATIONCONFIGURATION1024RRAMCONFIGURATION1024E: ONBOARD FLASH                                                                                                    | +000                  | TEAR OFF          |  |  |
| NON-CONTINUOUS HEDIA TYPE<br>DIRECT-THERMAL PRINT METHOD<br>104 0/8 MM PRINT WIDTH<br>1233 LABEL LENGTH<br>22.0IN 557MM MAXIMUM LENGTH<br>CONNECTED USB COMM.<br>PARALLEL. PARALLEL COMM.<br>RS232 SERIAL COMM.<br>8 BITS DATA BITS<br>NONE. PARITY<br>XON/XOFF HOST HANDSHAKE<br>NONE. PROTOCOL<br>000 NETWORK ID<br>NORMAL MODE. COMMUNICATIONS<br><-> 7EH. CONTROL PREFIX<br><-> 5EH. FORMAT PREFIX<br><-> 5EH. FORMAT PREFIX<br><-> 7EH. FORMAT PREFIX<br><-> 7EH. FORMAT PREFIX | NON-CONTINUOUS        | PRINI MODE        |  |  |
| Non-       Server         1233.       LABEL LENGTH         22.0IN       557MM.       MAXIMUM LENGTH         1233.       LABEL LENGTH         22.0IN       557MM.       MAXIMUM LENGTH         22.0IN       557MM.       MAXIMUM LENGTH         22.0IN       557MM.       MAXIMUM LENGTH         22.0IN       557MM.       MAXIMUM LENGTH         22.0IN       557MM.       MAXIMUM LENGTH         22.0IN       557MM.       MAXIMUM LENGTH         2000       SERIAL COMM.       S232         8 BITS.       DATA BITS       NONE         NONE.       PARITY       XON/XOFF.       HOST HANDSHAKE         NONE.       PROTOCOL       000.       NETWORK ID         NORMAL MODE.       COMMUNICATIONS       CONTROL PREFIX         <^> 7EH.       CONTROL PREFIX           SEH       FORMAT PREFIX         <>> 5EH       FORMAT PREFIX          <>> 5EH       CONTROL PREFIX          <>> 2CH       DELIMITER CHAR       PAULE         VPL II.       ZPL MODE       FEED         FEED       HED CLOSE       EFAULT         020.       LABEL TOP       CO                                                                                                    | WER                   | SENSOR TYPE       |  |  |
| 104 0/8 MM       PRINT WIDTH         123       LABEL LENGTH         22.0IN       557MM.       MAXIMUM LENGTH         CONNECTED.       USB COMM.         PARALLEL.       PARALLEL COMM.         RS232       SERIAL COMM.         38400       BAUD         8 BITS       DATA BITS         NONE       PARITY         XON/XOFF       HOST HANDSHAKE         NORM       PROTOCOL         000       NETWORK ID         NORMAL MODE       CONTROL PREFIX         <^>> 7EH         <000                                                                                                    | DIRECT-THERMAL        | PRINT METHOD      |  |  |
| 1233                                                                                                    | 104 0/8 MM            | PRINT WIDTH       |  |  |
| 22.0IN       557MM.       MAXIMUM LENGTH         CONNECTED.       USB COMM.         PARALLEL.       PARALLEL COMM.         38400.       BAUD         8 BITS.       DATA BITS         NONE.       PARITY         XON/XOFF.       HOST HANDSHAKE         NORMAL MODE.       PROTOCOL         000.       NETWORK ID         NORMAL MODE.       COMMUNICATIONS         <^> 7EH.       CONTROL PREFIX         <,> 2CH.       DELIMITER CHAR         Z/> 2CH.       DELIMITER CHAR         V000.       LEFT POSITION         0020.       LABEL TOP         +0000.       LEFT POSITION         029.       WEB S.         068.       MEDIA S.         050.       RIBBON S.         051.       MARK MED S.         031.       MEDIA LED         001.       RIBBON LED         015.       MARK LED         CS.       MODES DISABLED         1280 8/MM FULL       RESOLUTION         V45.11.1       <                                                                                                    | 1233                  | LABEL LENGTH      |  |  |
| CONNECTED                                                                                                    | 22.0IN 557MM          | MAXIMUM LENGTH    |  |  |
| PARALLEL       PARALLEL COMM.         RS232                                                                                                    | CONNECTED             | USB COMM.         |  |  |
| RS232                                                                                                    | PARALLEL              | PARALLEL COMM.    |  |  |
| 30400                                                                                                    | RS232                 | SERIAL COMM.      |  |  |
| 0         DIIS                                                                                                    |                       | BAUD<br>DATA DITE |  |  |
| NONL.       PARTI         NONL.       PROTOCOL         000.       NETWORK ID         NORMAL MODE.       COMMUNICATIONS         <^> 7EH.       CONTROL PREFIX         <^> 5EH.       FORMAT PREFIX          DELIMITER CHAR         ZPL II.       ZPL MODE         FEED.       MEDIA POWER UP         FEED.       HEAD CLOSE         Default.       BACKFEED         +020.       LABEL TOP         +0000.       LEFT POSITION         029.       WEB S.         068.       MEDIA S.         050.       RIBBON S.         051.       MARK S.         001.       RIBBON LED         015.       MARK LED         CS.       MODES DISABLED         1280 8/MM FULL.       RESOLUTION         V49.00.031.       HARWARE ID         CUSTOMIZED.       CONFIGURATION         1024.       R: RAM         0000.       B: MEMORY CARD         0000.       B: ONBOARD FLASH                                                                                                    | NONE                  | DADITY            |  |  |
| NONE       PROTOCOL         000.       NETWORK ID         NORMAL MODE.       COMMUNICATIONS         <^> 7EH.       CONTROL PREFIX         <^> 5EH.       FORMAT PREFIX          FORMAT PREFIX          PLIMITER CHAR         ZPL II.       ZPL MODE         FEED.       HEAD CLOSE         DEFAULT.       BACKFEED         +020.       LABEL TOP         +0000.       LEFT POSITION         029.       WEB S.         068.       MEDIA S.         050.       RIBBON S.         051.       MARK MED S.         031.       MEDIA LED         015.       MARK LED         CS.       MODES ENABLED         1280 8/MM FULL.       FIRMWARE         V9.00.0.31.       HARDWARE ID         CUSTOMIZED.       CONFIGURATION         1024.       R: RAM         0000.       E: MEMORY CARD         0768.       E: ONBOARD FLASH                                                                                                    | XON/XOFF              | HOST HANDSHAKE    |  |  |
| 000                                                                                                    | NONE                  | PROTOCOL          |  |  |
| NORMAL MODE.         COMMUNICATIONS           <"> 7EH.         CONTROL PREFIX           <>> 2EH.         FORMAT PREFIX           <>> 2CH.         DELIMITER CHAR           ZPL II.         ZPL MODE           FEED.         MEDIA POWER UP           FEED.         HEAD CLOSE           DEFAULT.         BACKFEED           +020.         LABEL TOP           +0000.         LEFT POSITION           029.         WEB S.           068.         MEDIA S.           050.         MARK S.           001.         MARK S.           031.         MEDIA LED           000.         RIBBON S.           035.         MARK S.           041.         MEDIA LED           053.         MARK S.           041.         MEDIA LED           055.         MARK LED           1280 8/MM FULL.         RESOLUTION           V45.11.1         <                                                                                                    | 000                   | NETWORK ID        |  |  |
| <>>       7EH                                                                                                    | NORMAL MODE           | COMMUNICATIONS    |  |  |
| <^> 5EH                                                                                                    | <~> 7EH               | CONTROL PREFIX    |  |  |
| <pre>&lt;,&gt; 2CH DELIMITER CHAR ZPL II</pre>                                                                                                    | <^> 5EH               | FORMAT PREFIX     |  |  |
| ZPL II                                                                                                    | <,> 2CH               | DELIMITER CHAR    |  |  |
| FEED                                                                                                    | ZPL II                | ZPL MODE          |  |  |
| PEED                                                                                                    | FEED                  | MEDIA POWER UP    |  |  |
| 1020                                                                                                    |                       | RACKEEED          |  |  |
| +0000                                                                                                    | +020                  | LABEL TOP         |  |  |
| 029                                                                                                    | +0000                 | LEFT POSITION     |  |  |
| 068                                                                                                    | 029                   | WEB S.            |  |  |
| 050                                                                                                    | 068                   | MEDIA S.          |  |  |
| 050                                                                                                    | 050                   | RIBBON S.         |  |  |
| UU1                                                                                                    | 050                   | MARK S.           |  |  |
| U31       MEDIA LED         000       RIBBON LED         015       MARK LED         CS       MODES ENABLED         1280 8/MM FULL       RESOLUTION         V45.11.1       <                                                                                                    | 001                   | MARK MED S.       |  |  |
| 000                                                                                                    | 031                   | MEDIA LED         |  |  |
| CS                                                                                                    | 015                   | KIBBUN LED        |  |  |
| MODES DISABLED         1280 8/MM FULL.       RESOLUTION         V45.11.1       <-                                                                                                    | cs                    | MODES ENABLED     |  |  |
| 1280 8/MM FULL RESOLUTION         V45.11.1       < FIRMWARE                                                                                                    |                       | MODES DISABLED    |  |  |
| V45.11.1 < FIRMWARE<br>V09.00.0.31 HARDWARE ID<br>CUSTOMIZED CONFIGURATION<br>1024R: RAM<br>0000B: MEMORY CARD<br>0768E: ONBOARD FLASH                                                                                                    | 1280 8/MM FULL        | RESOLUTION        |  |  |
| V09.00.0.31         HARDWARE ID           CUSTOMIZED         CONFIGURATION           1024         R:           0000         B:           MEMORY CARD           0768         F:           0000                                                                                                    | V45.11.1 <            | FIRMWARE          |  |  |
| CUSTOMIZED CONFIGURATION<br>1024Ram<br>0000B: MEMORY CARD<br>0768E: ONBOARD FLASH                                                                                                    | V09.00.0.31           | HARDWARE ID       |  |  |
| 1024R: RAM<br>0000B: MEMORY CARD<br>0768E: ONBOARD FLASH                                                                                                    | CUSTOMIZED            | CONFIGURATION     |  |  |
| UUUUB: MEMORY CARD<br>0768E: ONBOARD FLASH                                                                                                    | 1024R:                | RAM               |  |  |
| UTOOE: UNBUARD FLASH                                                                                                    | UUUUB:                | MEMORY CARD       |  |  |
|                                                                                                    |                       | UNBUARD FLASH     |  |  |
| TWINAY/COAV ID                                                                                                    | NUNE                  | TWINAY/COAY TO    |  |  |
| NONE                                                                                                    | NONE                  | ZEBRA NET II      |  |  |
|                                                                                                    |                       |                   |  |  |

# 重設為工廠預設値

有的時候,將印表機重設為工廠預設值可以解決一些問題。請依照第 70 頁「進紙按鈕模式」中的四次閃爍順序指示執行。

## 通訊診斷

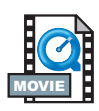

如果在電腦和印表機之間出現資料傳輸的問題,請嘗試讓印表機進入通 訊診斷模式。印表機會列印從主機電腦所接收之所有資料的 ASCII 字 元,以及它們的十六進位值(範例如下所示)。如果要瞭解如何操作,請 參閱第 70頁「進紙按鈕模式」中的電源關閉模式程序。

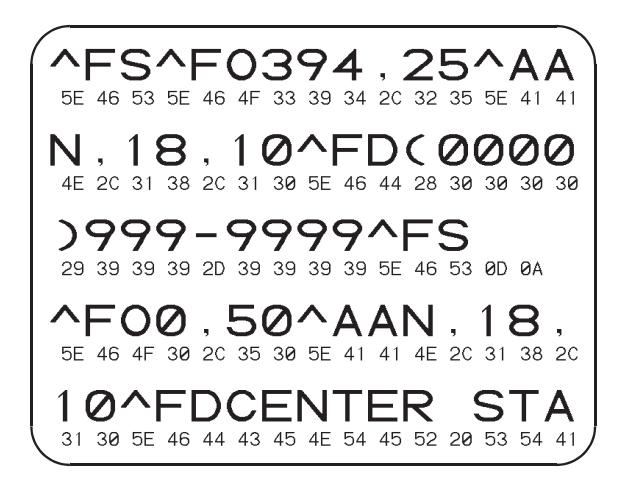

| 電源關閉模式 (通訊診斷模式)                                                                                                    |                                                                                                    |  |
|----------------------------------------------------------------------------------------------------|----------------------------------------------------------------------------------------------------|--|
| 若印表機電源已關閉,請在開啓電源時按住進紙按鈕。印表機將列印一份目前組態的清單(參見圖 22)。<br>列印完標籤後,印表機將自動進入診斷模式,然後將後續接收到的所有資料列印成常值表示(參見圖 23)。<br>如果要離開診斷模式並恢復列印,請關閉印表機後再開啓。 |                                                                                                    |  |
|                                                                                                    | 電源開啓模式                                                                                                |  |
| 若已開啓印表機電活的說明顯示當您在新                                                                                                    | 原並關上頂蓋,請按住進紙按鈕幾秒鐘。綠色狀態 LED 燈將依序閃爍數次。右邊(動作)<br>狀態燈閃爍特定次數後放開按鈕時會出現的情形。                                  |  |
| 閃爍順序                                                                                                    | 動作                                                                                                    |  |
| *                                                                                                    | 列印組態標籤。                                                                                               |  |
| * **                                                                                                    | 校正媒材感應器並列印媒材感應器設定檔(請參閱第 67 頁的「手動校正」)。                                                                 |  |
| *                                                                                                    | 如果要重設通訊參數。當 LED 呈黃色和綠色快速閃爍時,按下並釋放送紙按鈕。                                                                |  |
| **<br>**                                                                                                    | 如果要使傳輸率自動同步:當 LED 呈黃色和綠色快速閃爍時,傳送 ZPL II 格式至印表機。當印表機與主機電腦同步後,狀態 LED 燈會變成一直亮著綠燈。附註:在傳輸率自動同步期間不會列印任何標籤。  |  |
| *<br>**<br>***<br>****                                                                                                    | 重設為工廠預設值、自動校正,以及儲存設定於記憶體中。                                                                            |  |
| * ** *** ****                                                                                                    | 校正列印寬度。當狀態 LED 呈黃色和綠色交替閃爍時,會在標籤上列印一系列疊在一<br>起的矩形。當列印長方形至標籤的外邊緣時,請按下然後放開進紙按鈕。標籤寬度和<br>目前的通訊參數將儲存於記憶體中。 |  |
| * ** *** **** *****                                                                                                    | 校正列印明暗度。從最淡的影像開始到最暗的影像共列印 9 個範例。當到達需要的列<br>印明暗度時,請按下然後放開進紙按鈕。列印明暗度將儲存於記憶體中。                           |  |
| 如果在 <b>7</b> 次閃爍順序後仍按住進紙按鈕,則放開按鈕後,印表機會忽略按鈕。                                                                                         |                                                                                                    |  |

附録

# 介面

## 通用序列匯流排(USB) 接頭

下圖顯示使用印表機 USB 介面所需的纜線配線要求。

|     | 針  | 信號         |
|-----|----|------------|
|     | 1  | Vbus - N/C |
|     | 2  | D-         |
|     | 3  | D+         |
| 3 4 | 4  | 接地         |
|     | 外殼 | 遮蔽/暗線      |

如需印表機支援的作業系統與驅動程式,請參閱軟體與說明文件 CD, 或查閱 Zebra 印表機網站,網址:

http://www.zebra.com

如需有關 USB 介面的資訊,請參觀 USB 網站,網址:

http://www.usb.org

平行介面技術資訊

通過介面連接埠的總電流最大不可超過0.75安培。

| 針號碼   | 說明                   |
|-------|----------------------|
| 1     | NStrobe/Host Clk     |
| 2-9   | 資料位元 1-8             |
| 10    | nACK/PtrClk          |
| 11    | Busy/Per Busy        |
| 12    | PError/ACK 資料請求      |
| 13    | 選取 /Xflag            |
| 14    | NAuto Fd/ 主機忙碌       |
| 15    | 未使用                  |
| 16-17 | 接地                   |
| 18    | +5 V @ 0.75 A 已接上保險絲 |
| 19-30 | 接地                   |
| 31    | nlnit                |
| 32    | NFault/nData Avail.  |
| 33-34 | 未使用                  |
| 35    | +5 V 至 1.8 K 歐姆電阻器   |
| 36    | NSelectin/1284 作用中   |

## ZebraNet® PrintServer II for Ethernet Networks

此介面使用 RJ-45 直透式纜線類型。下表顯示針腳的分配。

| 信號  | 針 | 針 | 信號  |
|-----|---|---|-----|
| Tx+ | 1 | 1 | Tx+ |
| Tx- | 2 | 2 | Tx- |
| Rx+ | 3 | 3 | Rx+ |
|     | 4 | 4 |     |
|     | 5 | 5 |     |
| Rx- | 6 | 6 | Rx- |
|     | 7 | 7 |     |
|     | 8 | 8 |     |

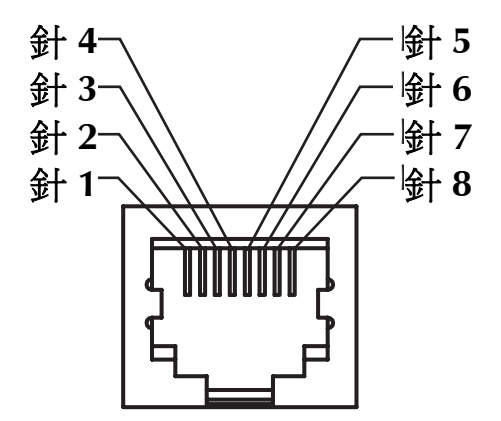

瞭解印表機的 RJ-45 標準接頭

如需有關此介面的詳細資訊,請參閱「ZebraNet<sup>®</sup> PrintServer II<sup>™</sup> for Ethernet Networks 安裝與操作手冊」。

| 針號碼 | 說明                                 |
|-----|------------------------------------|
| 1   | 未使用                                |
| 2   | RXD (接收資料) 輸入至印表機                  |
| 3   | TXD (傳輸資料)從印表機輸出                   |
| 4   | DTR ( 資料終端就緒 ) 從印表機輸出 主機送出資料時控制    |
| 5   | 底架接地                               |
| 6   | DSR (資料組就緒) 輸入至印表機                 |
| 7   | RTS (要求傳送)從印表機輸出 印表機開啓後永遠處於「作用中」狀態 |
| 8   | 未使用                                |
| 9   | +5 V @ 0.75 A 已接上保險絲               |

通過序列和/或平行連接埠的總電流最大不可超過0.75安培。

當選取 XON/XOFF 交握協定後,資料流量即由 ASCII 控制碼 DC1 (XON) 和 DC3 (XOFF) 控制。DTR 控制導線則失效。

與 DTE 設備交互連接 - 印表機是設定為資料終端設備 (DTE)。如果要 連接印表機與其他 DTE 設備(如個人電腦的序列連接埠),請使用 RS-232 Null 數據機(跳線)纜線。

與 DCE 設備交互連接 - 如果要透過 RS-232 介面連接印表機與資料通 訊設備 (DCE) (如數據機),您必須使用「標準」 RS-232 (直透式)介 面纜線。

### 車接印表機與 DTE 設備

| DB-25S                | DB-9F         |  |
|-----------------------|---------------|--|
| 連接器連接至<br>DTE 設備 (PC) | 連接器連接<br>至印表機 |  |
| 2 TXD<br>BXD          | DCD 1         |  |

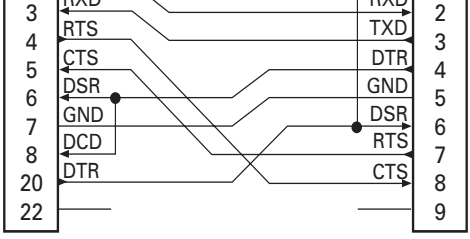

#### DB-9S 連接器連接至 DTE 設備 (PC)

#### **DB-9P** 連接器連接 至印表機

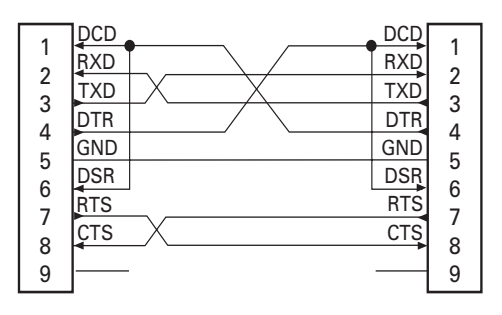

### 連接印表機與 DCE 設備

22

| DB-2                                  | 5S                                                   | DB-9P                                                                                        |
|---------------------------------------|------------------------------------------------------|----------------------------------------------------------------------------------------------|
| 連接                                    | 器連接至                                                 | 連接器連接                                                                                        |
| DCE                                   | 設備 (PC)                                              | 至印表機                                                                                         |
| 2<br>3<br>4<br>5<br>6<br>7<br>8<br>20 | RXD<br>TXD<br>CTS<br>RTS<br>DTR<br>GND<br>DCD<br>DSR | DCD<br>RXD<br>1<br>2<br>TXD<br>3<br>DTR<br>4<br>GND<br>5<br>DSR<br>6<br>RTS<br>7<br>CTS<br>8 |

#### DB-9S 連接器連接至 DCE 設備 (PC)

9

#### **DB-9P** 連接器連接 至印表機

| 1      | DCD | DCD | 1      |
|--------|-----|-----|--------|
| 2      | TXD | RXD | 2      |
| 2      | RXD | TXD | 2      |
| 3      | DSR | DTR | 3      |
| 4      | GND | GND | 4      |
| 5      | DTR | DSR | 6      |
| 7      | ÇTS | RTS | 7      |
| 2<br>2 | RTS | СТŞ | 2<br>0 |
| 9      |     |     | 9      |

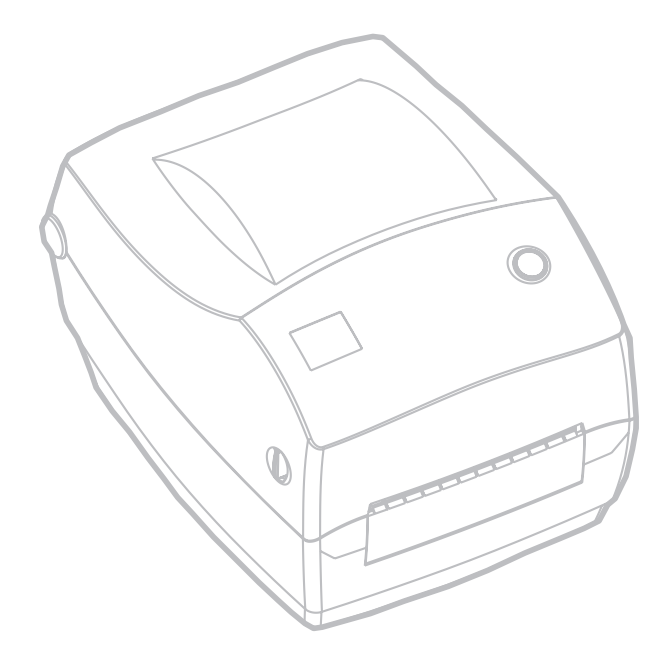

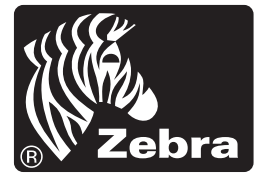

**Zebra Technologies Corporation**